# **ENLIGHT**

#### クイック スタート ユーザーガイド 日本語版

Revision 1.1

2

#### SENLIGHT Sensing Analysis Software エンライト センシング解析ソフトウェア

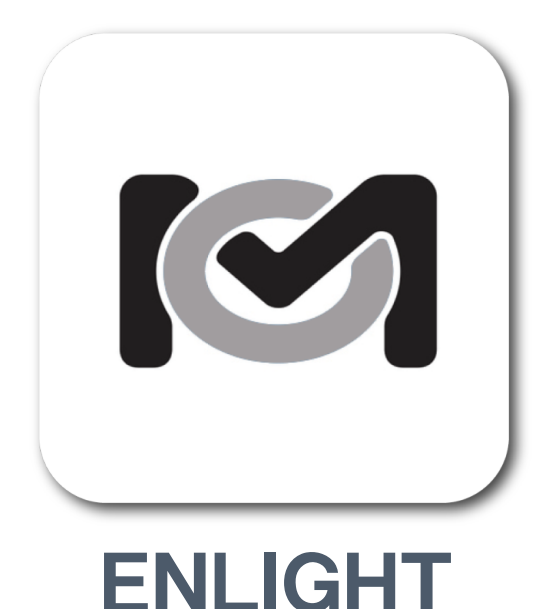

FBGセンシング技術およびInterrogator(インタロ ゲータ)は、従来の電気式センサよりも優れた技術を 提供することができます。しかしながら従来のFBG 測定技術では複雑な光学測定システムと適正なセンサ およびインタロゲータの選定が必要であり、更にエン ドユーザー側で複雑なシステム構築が必要でした。

そこでMOI(Micron Optics, Inc.)ではそれらのシステ ム構築を容易に行えるENLIGHTソフトウェアを開発い たしました。

ENLIGHTソフトウェアは従来のセンサ・ソフト ウェア技術と融合できる総合的な光センサ・システ ム・インテグレータのソフトウェア・ツールです。

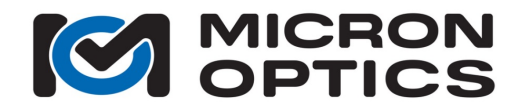

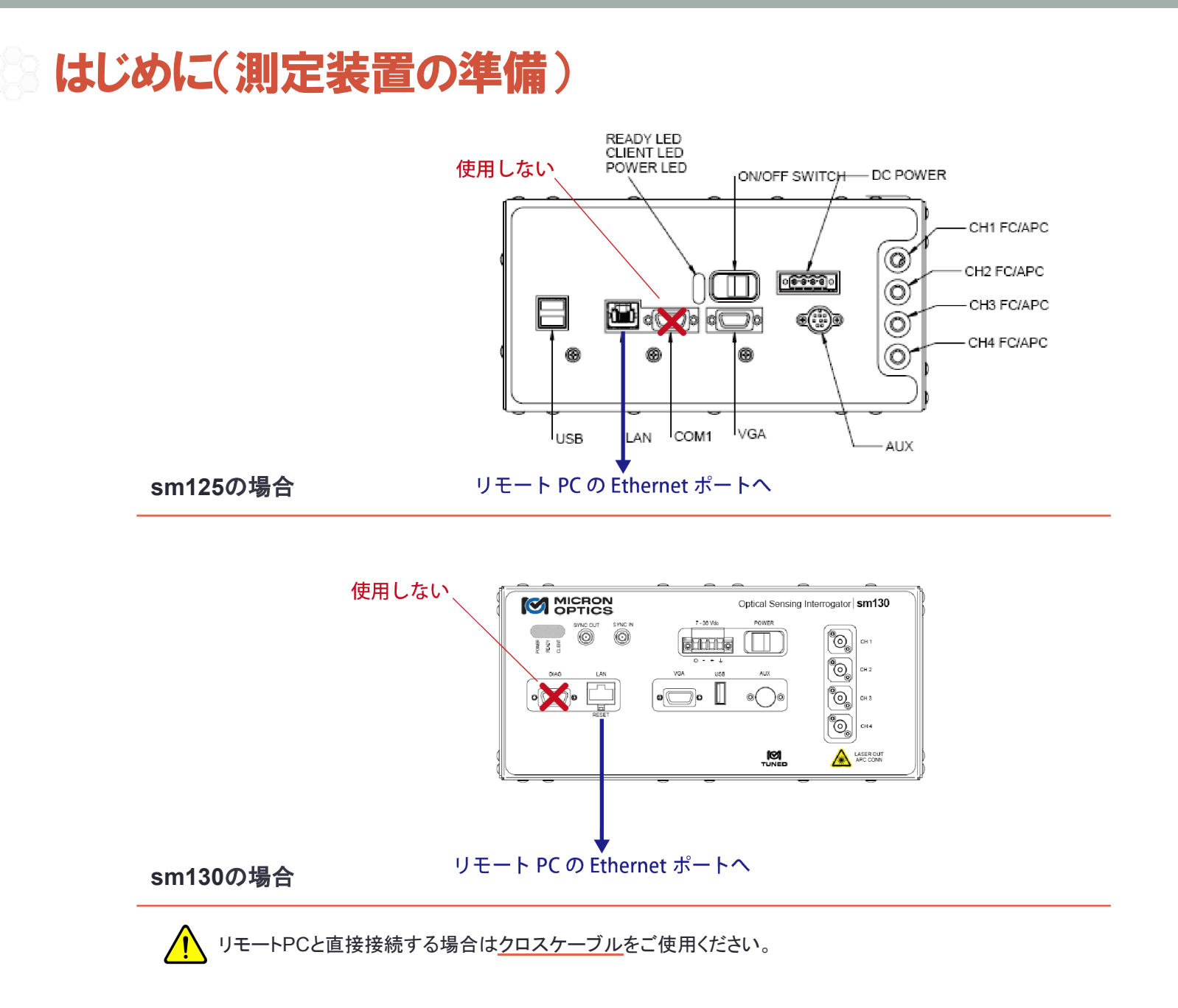

Initialization

Acquisition

Sensors

Charts

Image

Save

Alerts

Settings

Help

## ② 初期設定(TCP-IPの設定)

正しい設定

|            | Host PC            | Interrogator       |
|------------|--------------------|--------------------|
| Netmask    | 255.255.255.0      | 255.255.255.0      |
| IP Address | 10.0.0. <u>121</u> | 10.0.0. <u>126</u> |

インタロゲータ側のデフォルトIPアドレスは"10.0.0.126"です。

誤った設定

|            | Host PC       | Interrogator  |
|------------|---------------|---------------|
| Netmask    | 255.255.255.0 | 255.255.255.0 |
| IP Address | 10.0.0.126    | 10.0.0.126    |
|            |               |               |
|            | Host PC       | Interrogator  |
| Netmask    | 255.255.255.0 | 255.255.255.0 |
| IP Address | 192.168.1.1   | 10.0.0.126    |
|            |               |               |
|            | Host PC       | Interrogator  |
| Netmask    | 255.0.0.0     | 255.255.255.0 |
| IP Address | 10.0.0.121    | 10.0.0.126    |

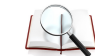

PC側ネットワーク設定の方法についてはユーザーガイドの8. 2章をご参照ください。 ♦ UserGuide,Rev 1.110

4

#### 🔋 測定装置側のIPアドレスの確認方法

#### ① 装置とPC用モニタをRGBケーブルで接続する

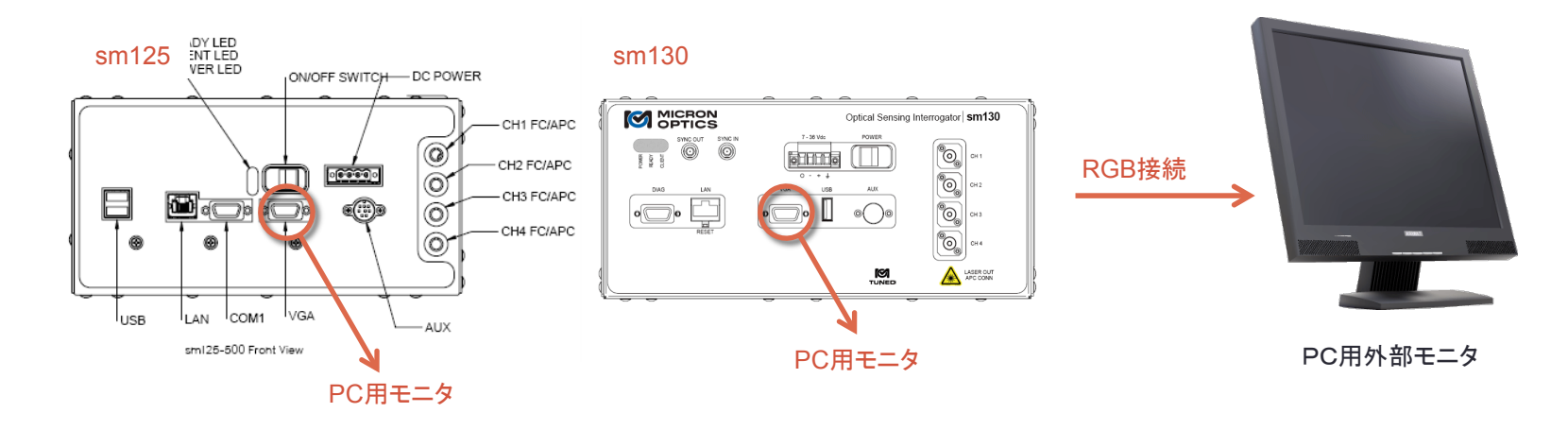

② IPアドレスを確認

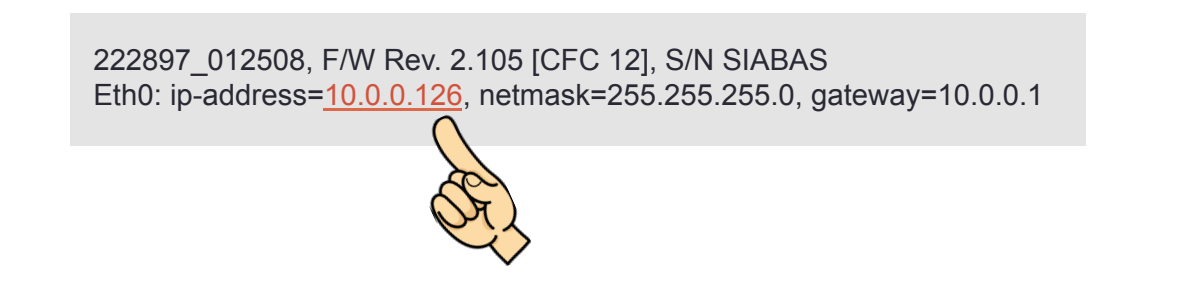

Initialization Acquisition Sensors Charts Image Save Alerts Settings Help Etc.

5

#### ②測定装置との接続確認(Windows7の場合)

#### ①コマンドプロンプトの起動

通常、コマンドプロンプトを起動する場合は [スタート]-[すべてのプログラム]-[アクセサリ]-[コマンドプロンプト]の順に メニューを進んでいただき、コマンドプロンプトプログラムを起動します。

その他に、キーボードをタイピングすると即座にコマンドプロンプトが起動できます。 1. キーボードの[Windows(またはStart)]キーを押します。

2. プログラムとファイルの検索フィールドにカーソルがあることを確認して"cmd"と入力し、Enterキーを押します。

#### ② Pingコマンドによる接続確認

Microsoft Windows [Version \*\*\*\*\*\*] Copyright (c) 2012 Microsoft Corporation. All rights reserved.

C:/Users/\*\*\*>ping 10.0.0.126

モニタ接続し表示されたIPアドレスを入力 (デフォルト設定値:10.0.0.126)

#### 接続

#### C:/Users/\*\*\*\*>ping 10.0.0.126

10.0.0.122 に ping を送信しています 32 バイトのデータ: 10.0.0.122 からの応答: バイト数 =32 時間 =1ms TTL=128 ...... 10.0.0.122 からの応答: バイト数 =32 時間 <1ms TTL=128

10.0.0.122 の ping 統計: パケット数:送信 = 4、受信 = 4、損失 = 0 (0% の損失)、 ラウンドトリップの概算時間 (ミリ秒): 最小 = 0ms、最大 = 1ms、平均 = 0ms

#### 未接続

#### C:/Users/\*\*\*\*>ping 10.0.0.126

10.0.0.126 に ping を送信しています 32 バイトのデータ: 要求がタイムアウトしました。 要求がタイムアウトしました。 要求がタイムアウトしました。 要求がタイムアウトしました。 要求がタイムアウトしました。

10.0.0.126の ping 統計: パケット数:送信 = 4、受信 = 0、損失 = 4 (100%の損失)、

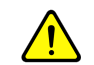

リモートPCのネットワーク設定、LANケーブル接続および 装置側のIPアドレスをご確認ください。 Etc.

6

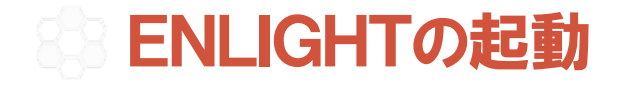

① インタロゲータの電源を入れ、READYランプが緑になっているを確認

② デスクトップ上にあるMOI-ENLIGHTアイコンをクイック

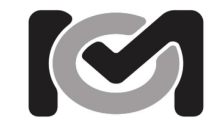

#### ③ご使用になられるレーザーコアタイプを選択し、IPアドレスを入力

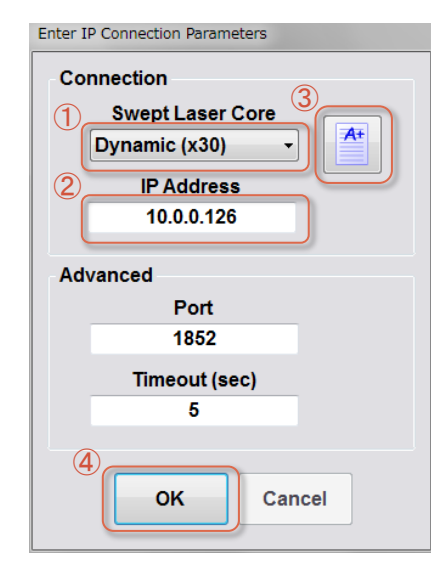

#### ①レーザーコアの選択

sm125の場合:Static (x25) sm130の場合:Dynamic(x30)

#### ② IPアドレス入力

デフォルト設定は"10.0.0.126"

3 接続の確認

④ OKをクイック

ENLIGHT > Acquisition Tab

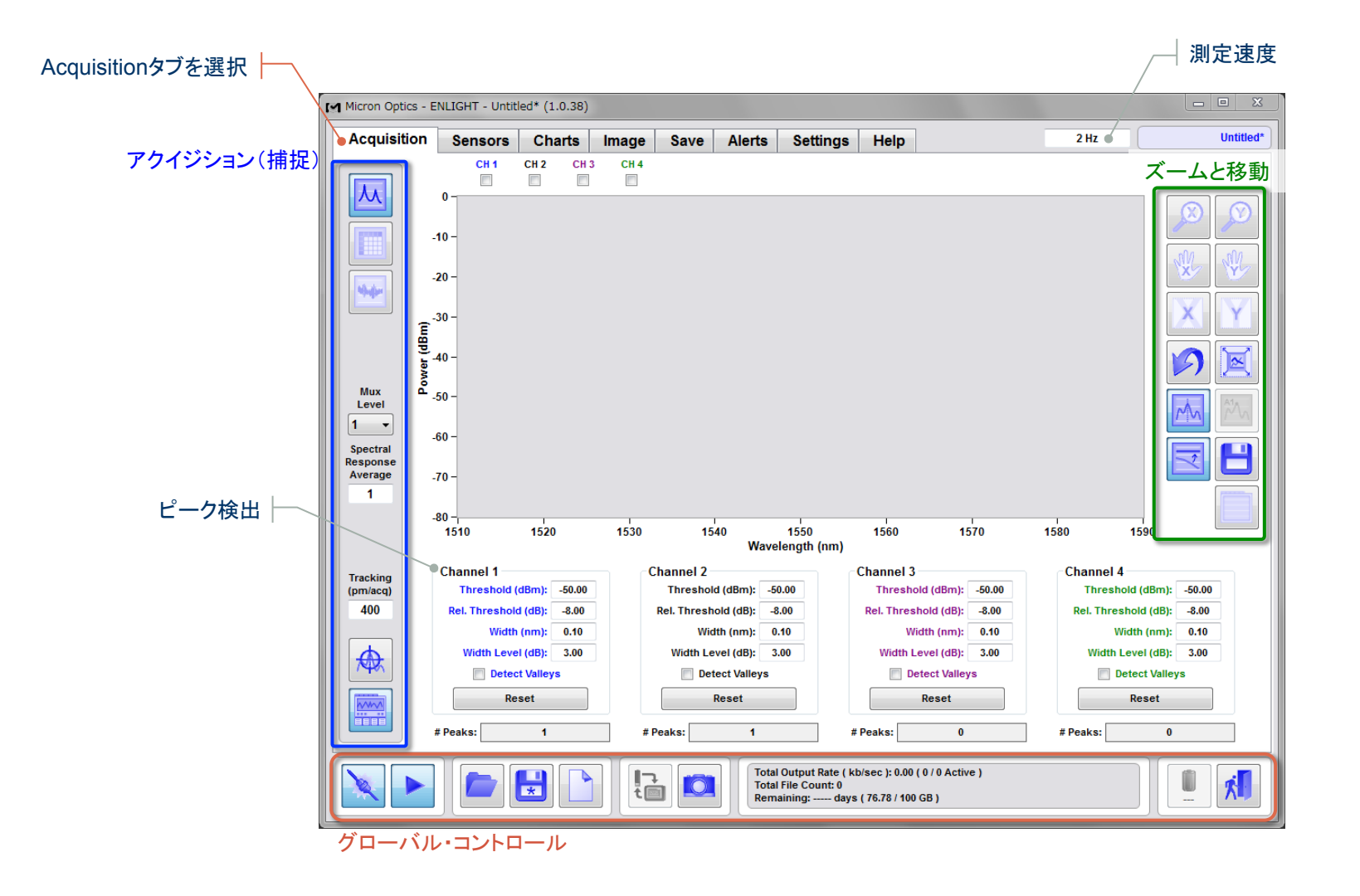

8

Settings

Help

Etc.

Save

## Global Controls | グローバル・コントロール

ENLIGHT > Global Controls

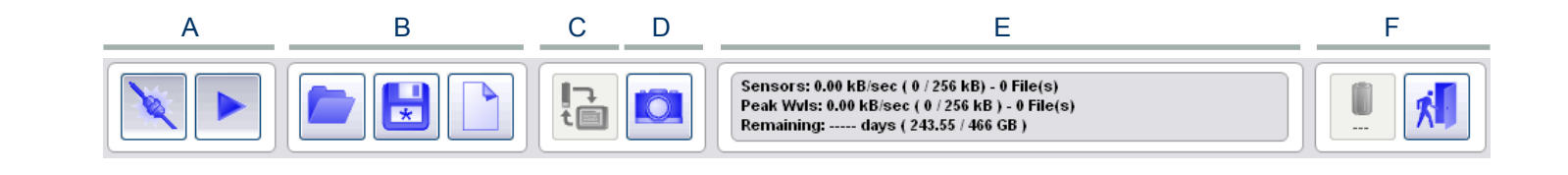

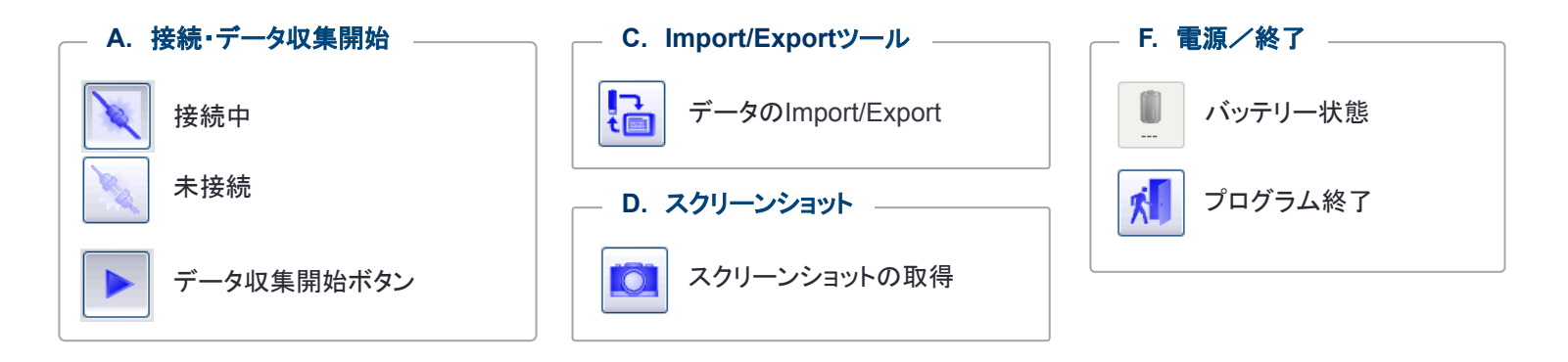

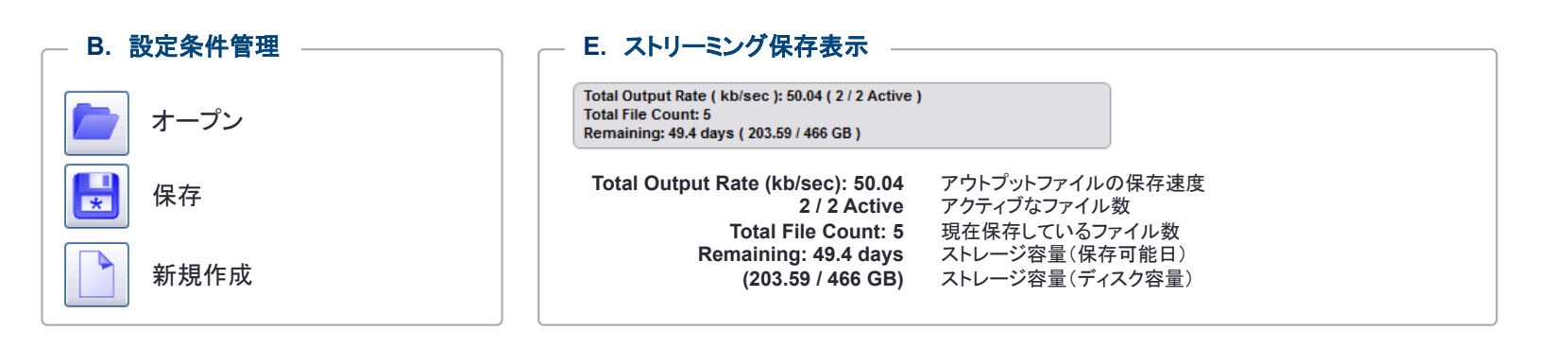

Initialization

Acquisition

Sensors

Charts

Image

Save

Alerts

Settings

Help

## Zoom and Pan | ズームと移動

ENLIGHT > Acquisition > Zoom and Pan

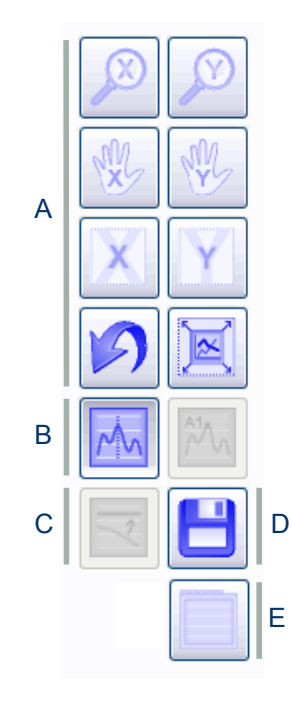

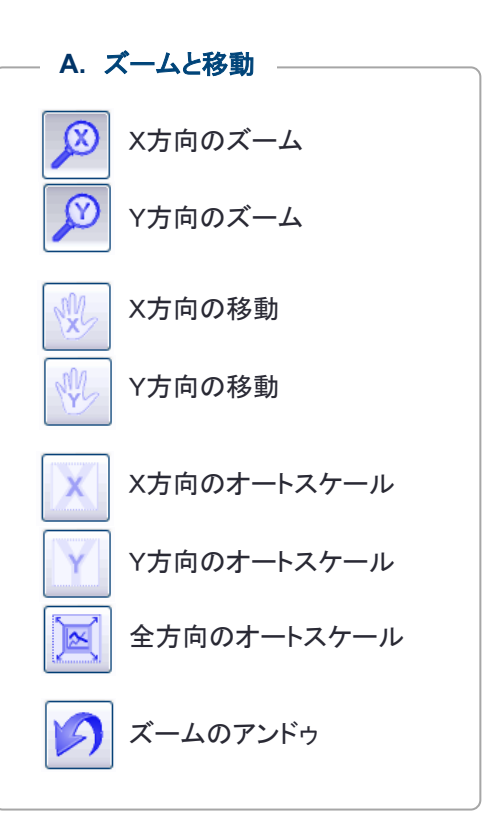

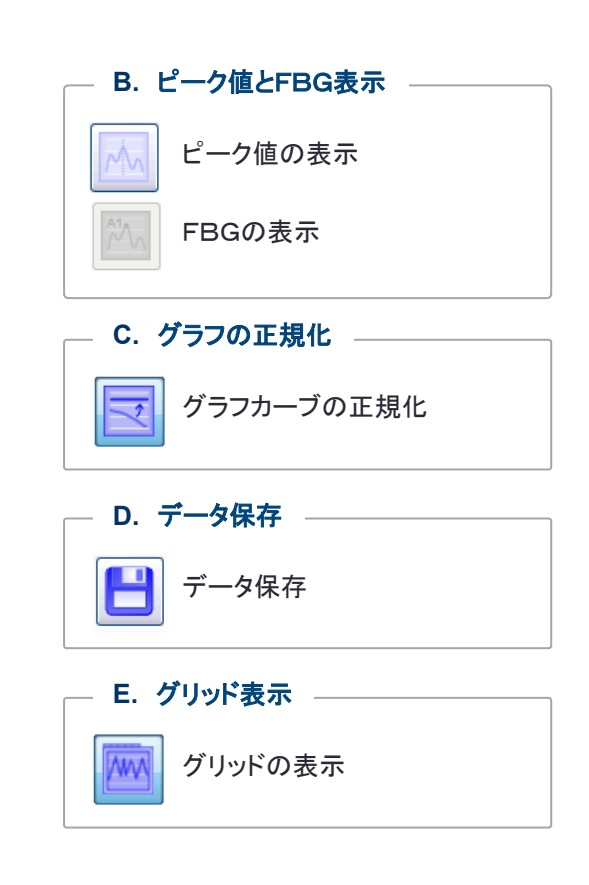

#### Acquisition Menu | アクイジション(シグナル捕捉)メニュー

ENLIGHT > Acquisition > Acquisition Menu

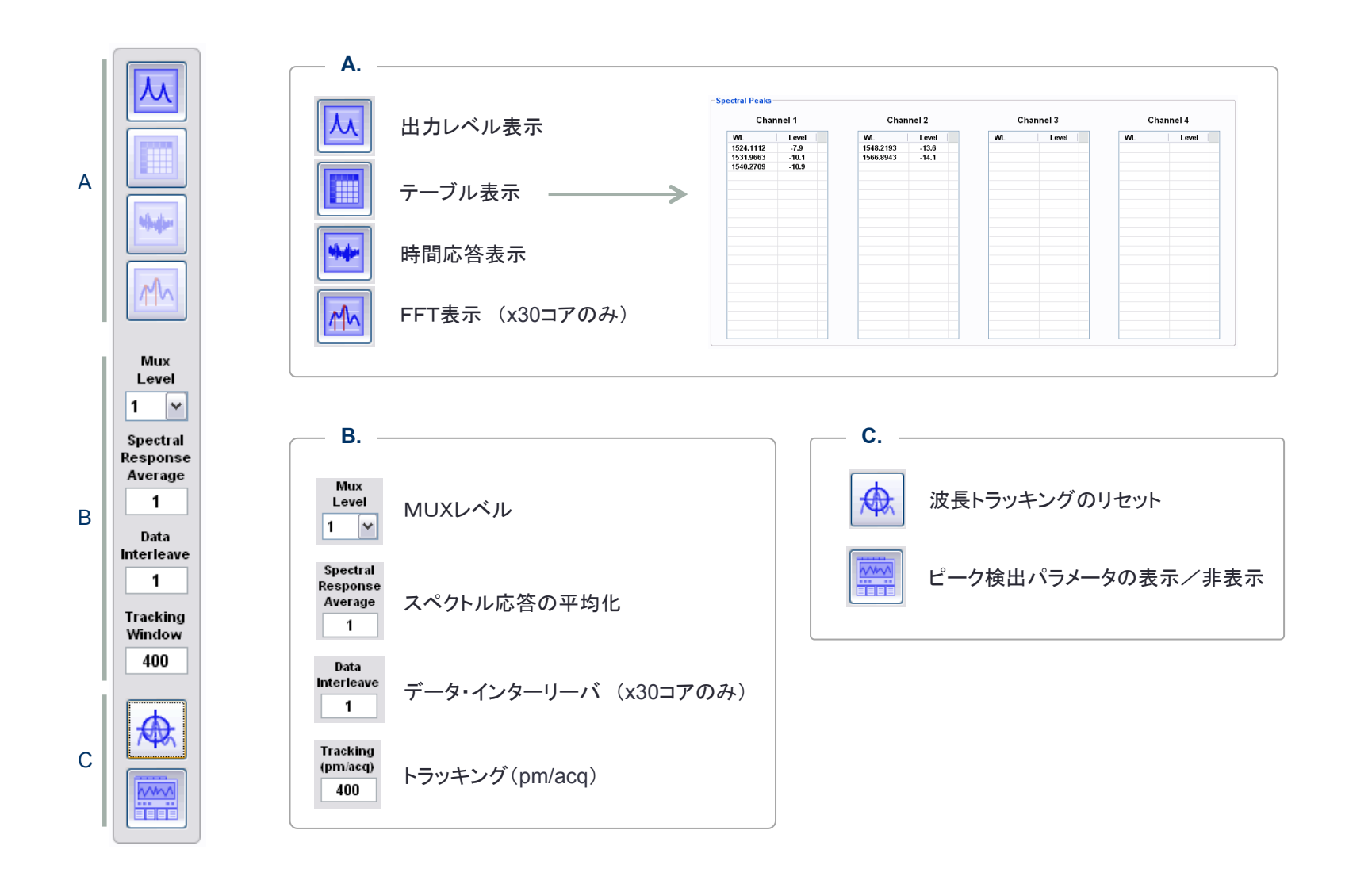

Initialization

Acquisition

Sensors

Charts

Image

Save

Alerts

Settings

Help

## Peak Detection | ピーク検出 (x25コアの場合)

ENLIGHT > Acquisition > Peak Detection (x25)

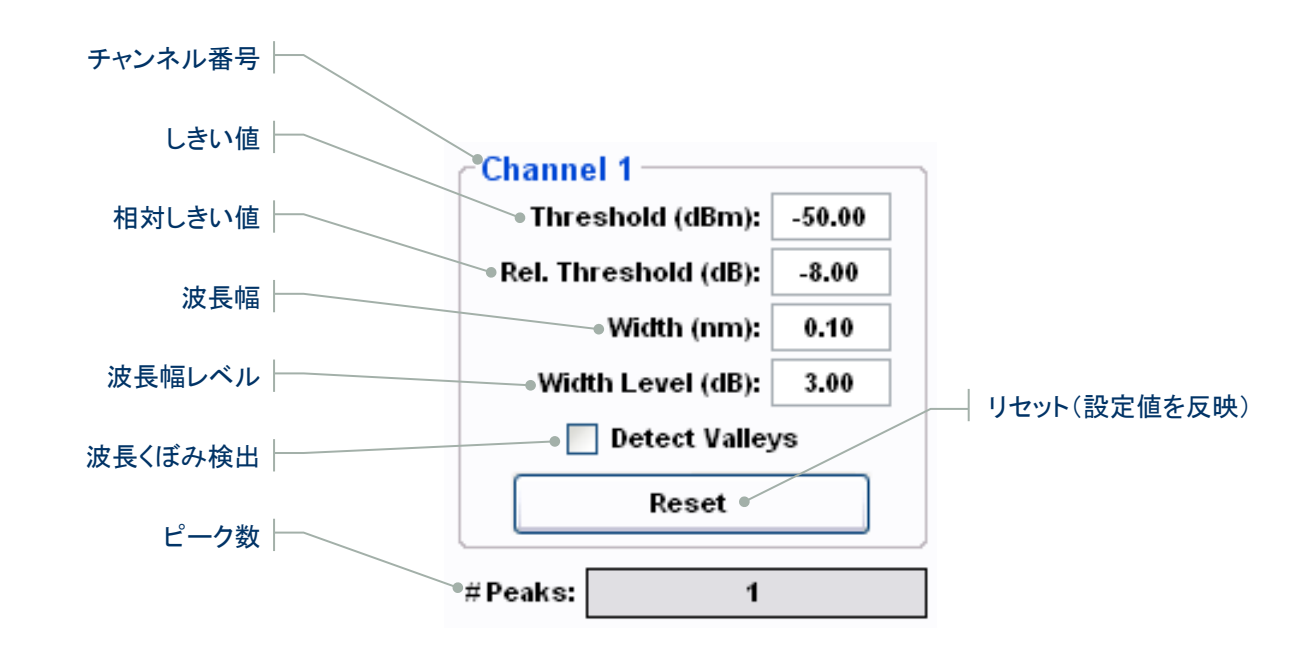

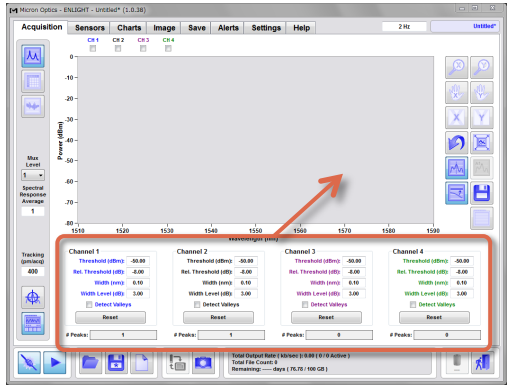

ENLIGHT > Acquisition Tab (x25 Core)

## Peak Detection | ピーク検出(x30コアの場合)

ENLIGHT > Acquisition > Peak Detection (x30)

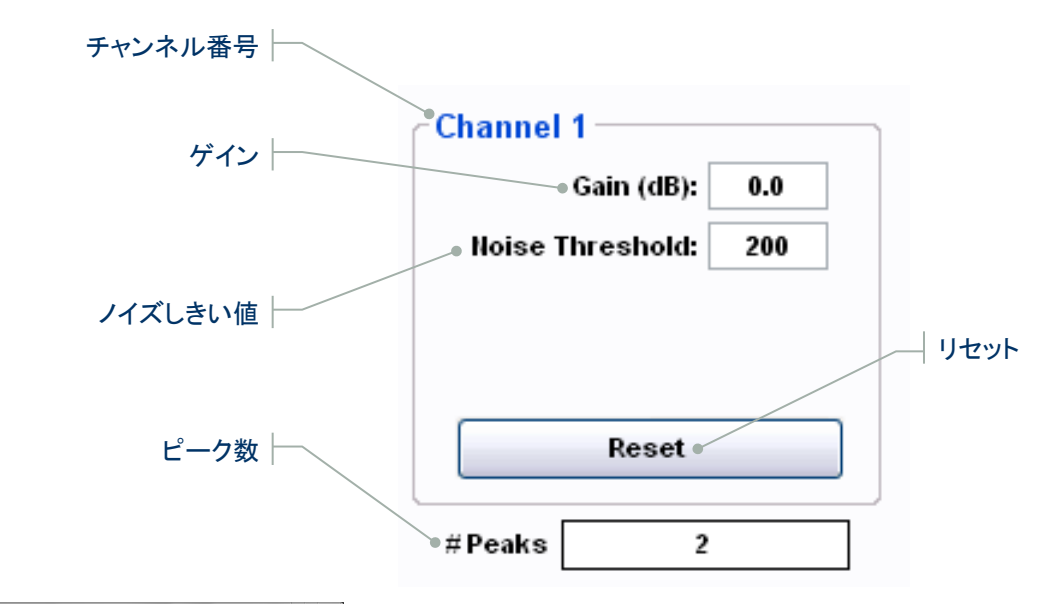

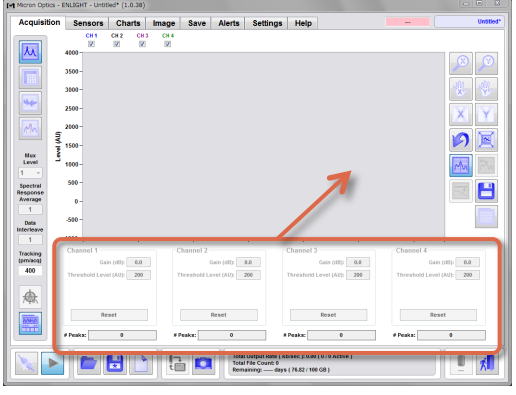

ENLIGHT > Acquisition Tab (x30 Core)

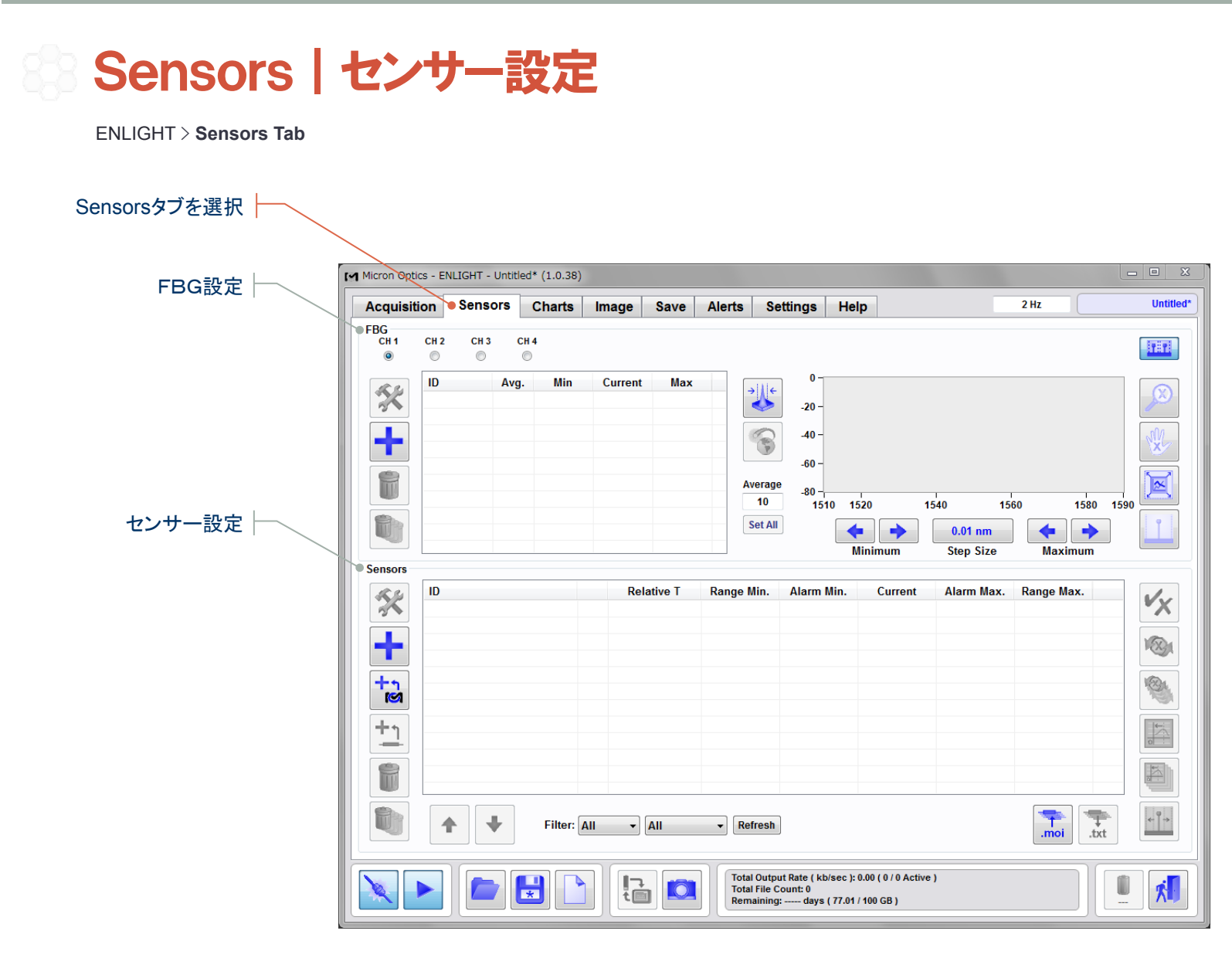

Initialization Acquisition Sensors Charts Image Save Alerts Settings Help

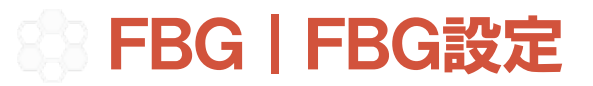

ENLIGHT > Sensors > FBG

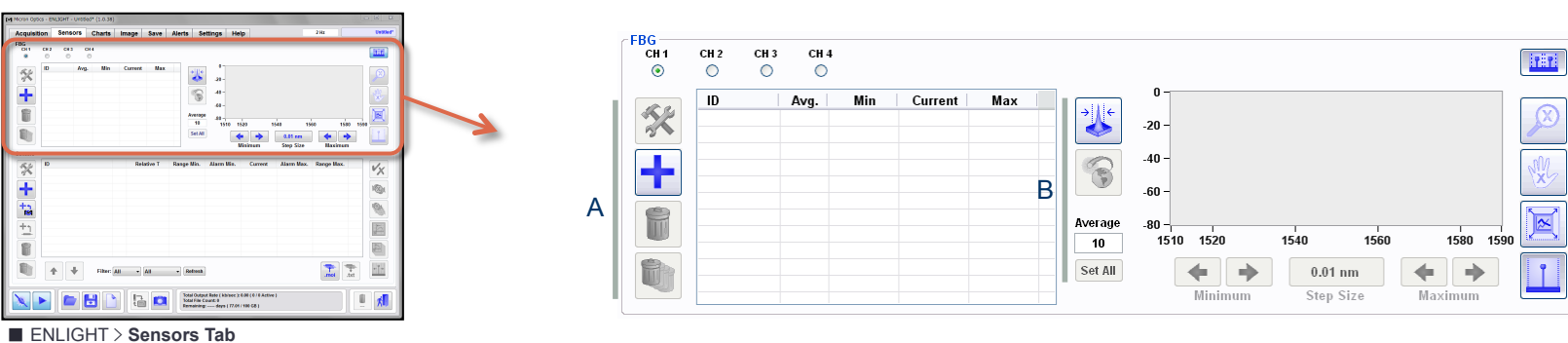

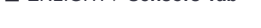

音

8

8

| ▲ FBG設定                               | B FBG 检索              | C FBG表示         |
|---------------------------------------|-----------------------|-----------------|
| · · · · · · · · · · · · · · · · · · · | <b>1</b> 自動検索(FBGの同期) | FBG画面の表示/非表示    |
| ▲ 追加                                  | ディスタンス補償を有効/無効        | X方向のズーム         |
| 削除                                    | Average<br>10  平均化    | X方向の移動          |
| すべて削除                                 | Set All               | 全画面表示           |
|                                       |                       | FBG検出リミット表示/非表示 |

Initialization Acquisition Sensors Charts Image Save Alerts Settings

Help

Etc.

С

Initialization

Acquisition

Sensors

Charts

Image

Save

Alerts

Settings

Help

Etc.

## ② Edit FBG | FBG情報の追加・編集

ENLIGHT > Sensors > FBG > Add FBG > Edit FBG

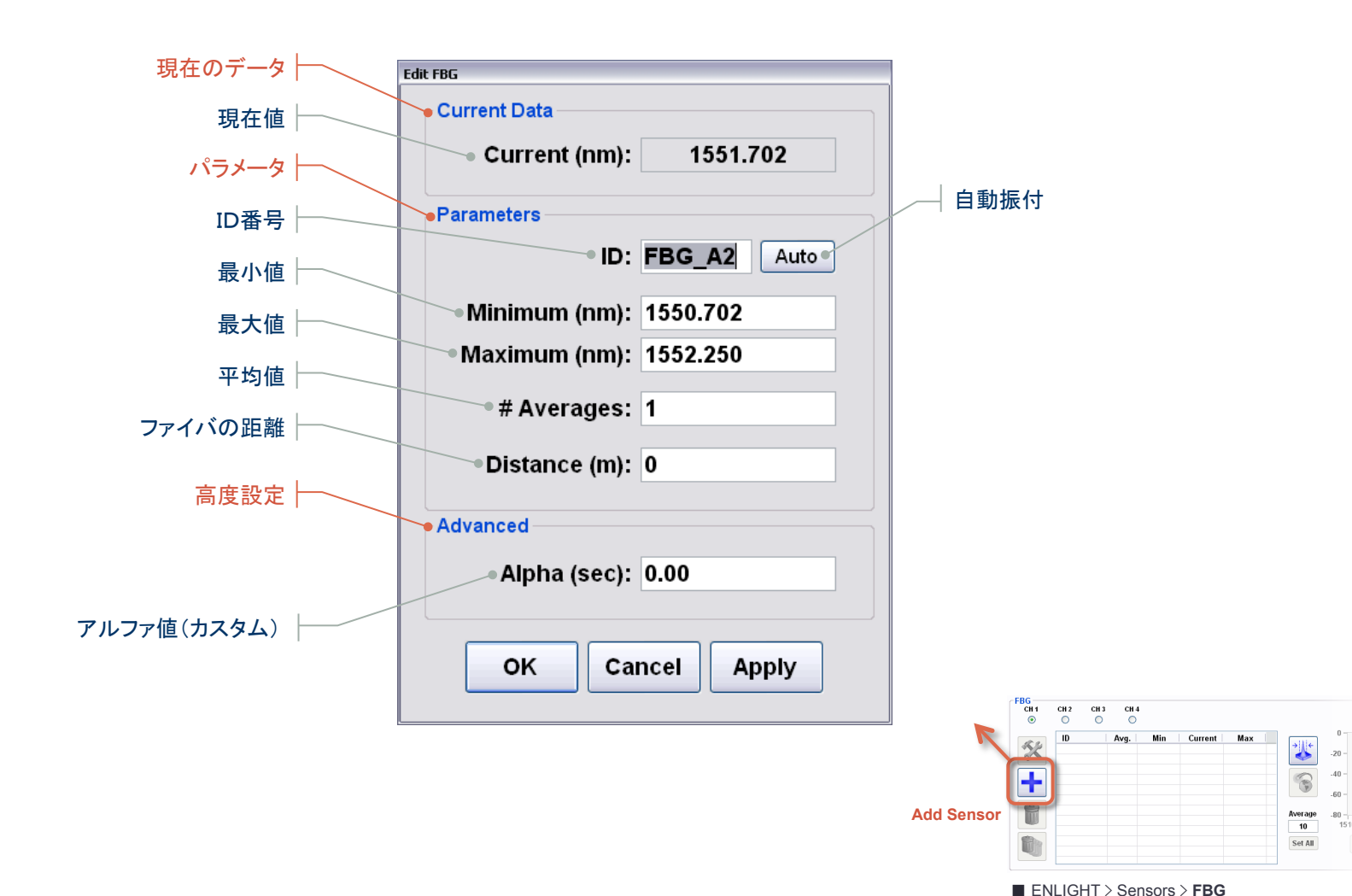

#### Sensors | センサー設定

ENLIGHT > Sensors > Sensors

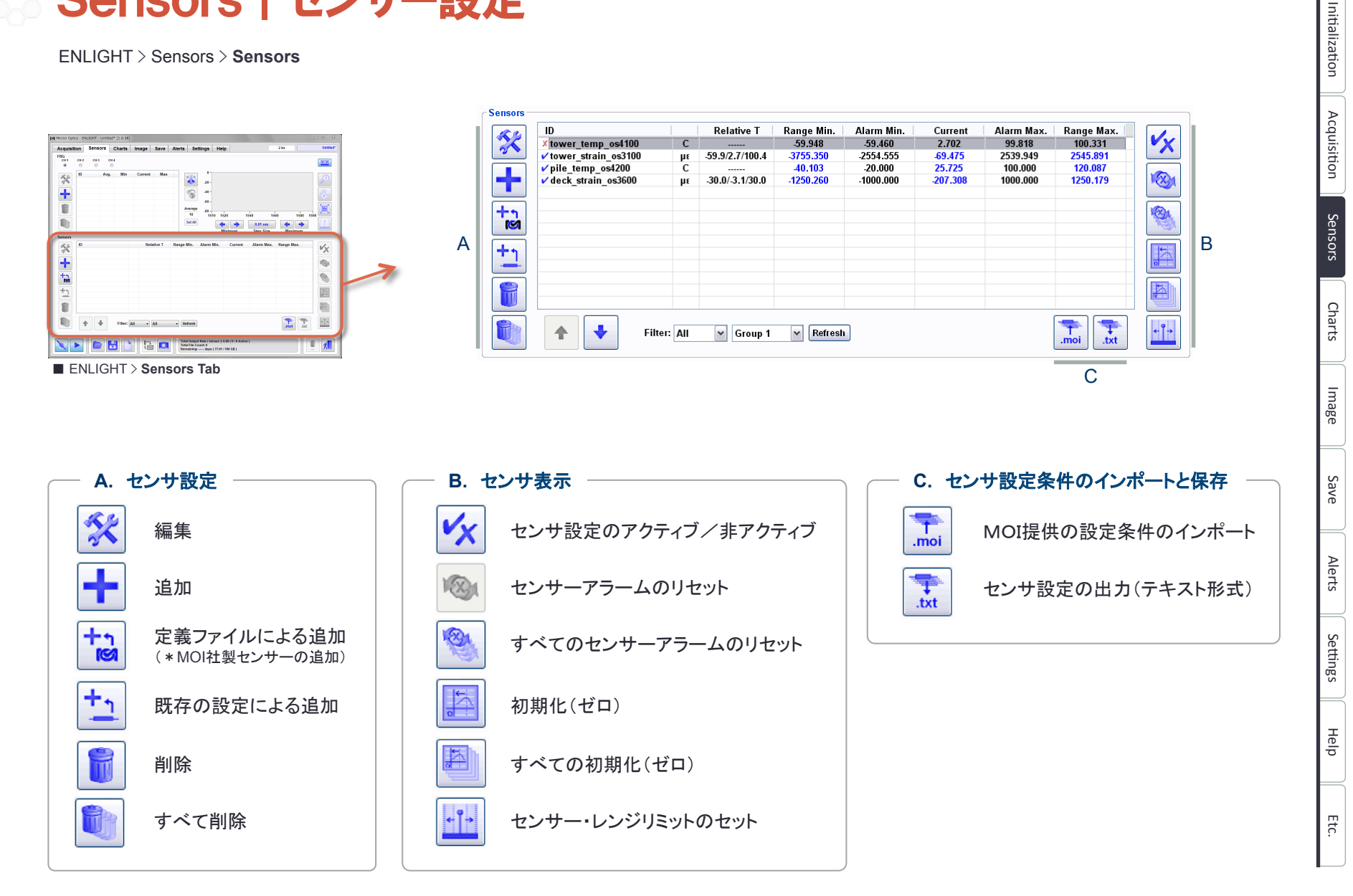

## Create From Definition | MOI社製センサーの設定・追加

ENLIGHT > Sensors > Sensors > Create From Definition

|               | Micron •          | Optics FENLIGHT FTemplates | ▼ <sup>4</sup> 7 | Templatesの検索           | Q          |
|---------------|-------------------|----------------------------|------------------|------------------------|------------|
|               | 整理 ▼ 新しいフォル       | ダー                         |                  |                        |            |
|               | 🌗 マジック ブリー ^      | 名前                         | 更新日時             | 種類                     | サイズ        |
|               |                   | os31xx.mst                 | 2011/12/19 14:31 | MST ファイル               | 1 K        |
|               | 🍃 ライブラリ           | os31xx_deltaT_comp.mst     | 2011/12/19 14:31 | MST ファイル               | 2 K        |
|               | ■ ドキュメント          | os41xx.mst                 | 2011/12/19 14:31 | MST ファイル               | 1 K        |
|               | ■ ピクチャ 🗌          | os71xx.mst                 | 2011/12/19 14:31 | MST ファイル               | 1 K        |
| 훋・追加したいタイプの │ | ■ ビデオ             | os32xx.mst                 | 2011/12/19 14:31 | MST ファイル               | 1 K        |
| センサーを選択       | ショージック            | os32xx_deltaT_comp.mst     | 2011/12/19 14:31 | MST ファイル               | 2 K        |
|               |                   | os3155.mst                 | 2011/12/19 14:31 | MST ファイル               | 2 K        |
|               |                   | os31xx_absT_comp.mst       | 2011/12/19 14:31 | MST ファイル               | 2 K        |
|               |                   | os42xx.mst                 | 2011/12/19 14:31 | MST ファイル               | 1 K        |
|               |                   | os43xx.mst                 | 2011/12/19 14:31 | MST ファイル               | 1 K        |
|               | 🌉 コンピューター         | os51xx.mst                 | 2011/12/19 14:31 | MST ファイル               | 1 K        |
|               | 👗 OS (C:)         | os32xx_absT_comp.mst       | 2011/12/19 14:31 | MST ファイル               | 2 K        |
|               | DATA (D:)         | os36xx.mst                 | 2011/12/19 14:31 | MST ファイル               | 2 K        |
|               | HITACHI (F:)      | os42xx_extended_range.mst  | 2011/12/19 14:31 | MST ファイル               | 3 K        |
|               | <u>⊶</u> ±∞kŋ_/ * | •                          | III              |                        |            |
|               | רד.<br>דר         | イル名(N):                    | <b>↓</b> [s      | ensor definition files | s (*.mst 👻 |
|               |                   |                            |                  | 開<(0) ▼ 4              | キャンセル      |

■ ENLIGHT > Sensors > Sensors > Create From Definition

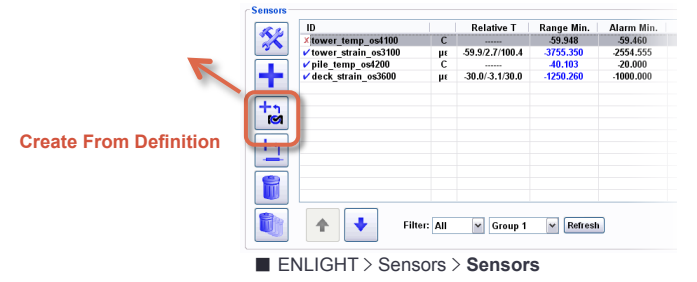

## Create From Definition | センサー情報の入力

ENLIGHT > Sensors > Sensors > Create From Definition > Create xxxxxx Sensor

#### センサー名入力 Sensor Information Sheet ID: Model: os42xx (Temperature) (センサーに付属) Description: Temperature Probe. Variable Description Value Units Expression: IF (P1 < Lambda HighLow, Temp Low, Temp High) Wavelength Interrogated λ nm Temp\_Low: (C4\_LT \* P1^4) + (C3\_LT \* P1^3) + (C2\_LT \* P1^2) + (C1\_LT \* P1) + C0\_LT C₄ Calibration Coeff. 4 - 14249310496647.40 nm Temp\_High: (C4\_HT \* P1^4) + (C3\_HT \* P1^3) + (C2\_HT \* P1^2) + (C1\_HT \* P1) + C0\_HT $C_3$ Calibration Coeff. 3 -2.503543836450260 Sub-Expr. 3: $C_2$ Calibration Coeff. 2 + 15467.6633875377 C<sub>1</sub> Calibration Coeff\_1 - 35836499.87045820 Constants FBGs $C_0$ Calibration Coeff. 0 +36901501359.6690Channel FBG Lambda\_HighLow: 0 ST Temp. Sensitivity ~10 (@22°C) pm/°C P1: -- All ---- Select FBG C4 LT 0 FBG 2: Calibration Method (Standard or Premium) Premium C3\_L': 0 Calibrated Temperature Range (T. °C) -70 to 120°C C2\_L': 0 FBG 4: ×. C1\_L1: 0 CO LI 0 Sensors Description Value Units Variable C4\_HT. 0 Sensor 1: Interrogated λ Wavelength nm C<sub>4</sub> -0.237915448848071 Calibration Coeff. 4 C3\_HT: nm 0 Sensor 2: $C_3$ Calibration Coeff. 3 + 1471.59437565709 C2 HT: Sensor 3: 0 C.2 - 3413384.880238240 Calibration Coeff. 2 Sensor 4: C1\_H": 0 + 3518846240.906220 $C_1$ Calibration Coeff. 1 $C_0$ - 1360338546137.060 Calibration Coeff. 0 CO HT 0 ~10 (@22°C) pm/°C Sт Temp. Sensitivity C12: Calibration Method (Standard or Premium) Premium OK Cancel 20 to 275°C Calibrated Temperature Range (T, °C)

■ ENLIGHT > Sensors > Sensors > Create From Definition > Create os42xx Sensor

Save

Help

Initialization

Acquisition

Sensors

Charts

Image

Save

Alerts

Settings

Help

Etc.

## Create From Definition | 接続チャンネルの選択

ENLIGHT > Sensors > Sensors > Create From Definition > Create xxxxxx Sensor

| romien      | in / rea |                            |                     |              | _        |                 |    |             |    |                  |
|-------------|----------|----------------------------|---------------------|--------------|----------|-----------------|----|-------------|----|------------------|
| ression:    | IF (FBG_ | A1 < Lambda_HighLow, ler   | np_Low, lemp_H      | ligh )       |          |                 |    |             |    |                  |
| mp_Low:     | (C4_LT * | FBG_A1^4) + (C3_LT * FBG_A | 1^3) + (C2_LT * FBG | 6_A1^2) + (C | :1_LT *  | FBG_A1) + C0_LT |    | ( None      | e) | 1                |
| mp_High:    | (C4_HT * | FBG_A1^4) + (C3_HT * FBG_A | 1^3) + (C2_HT * FB( | G_A1^2) + (( | C1_HT *  | FBG_A1) + C0_H1 | D  | ( None      | 2) | 接続チャンネルの選択       |
| ub-Expr. 3: |          |                            |                     |              |          |                 |    | 0           |    |                  |
| Constan     | ts       |                            | FBGs                |              |          |                 |    |             |    |                  |
| Lambda_Hi   | ghLow:   | 0                          |                     | Chann        | el       | FBG             |    |             |    |                  |
|             | C4_LT:   | -14249310496647.4          | P1:                 | CH 1         | -        | FBG_A1          | •  | Temp. Probe |    |                  |
|             | C3_LT:   | -2.50354383645026          | FBG 2:              | -            | -        | 1               | *  |             |    |                  |
|             | C2_LT:   | 15467.6633875377           | FBG 3:              |              | <b>*</b> |                 | *  |             |    | FBG ID#の選択 16頁参照 |
|             | C1_LT:   | -35836499.8704582          | FBG 4:              |              | <b>*</b> |                 | Ψ. |             |    |                  |
|             | CO_LT:   | 36901501359.669            | Sensors             |              |          |                 |    |             |    |                  |
|             | C4_HT:   | -0.237915448848071         | Sen                 | sor 1:       |          |                 | Ŧ  | 0           |    |                  |
|             | C3_HT:   | 1471.59437565709           | Sen                 | sor 2:       |          |                 | +  | 0           |    |                  |
|             | C2_HT:   | -3413384.88023824          | Sen                 | sor 3:       |          |                 | +  | ()          |    |                  |
|             | C1_HT:   | 3518846240.90622           | Sen                 | sor 4:       |          |                 | -  | 0           |    |                  |
|             | CO_HT:   | -1360338546137.06          |                     |              |          |                 |    |             |    |                  |
|             | C12:     |                            |                     |              |          |                 |    |             |    |                  |

■ ENLIGHT > Sensors > Sensors > Create From Definition > Create os42xx Sensor

#### Edit Sensors | センサー情報の追加・編集 Initialization ENLIGHT > Sensors > Sensors > Add Sensor > Edit Sensors Acquisition Setupタブを選択 \* ٧x 119.720 nn Sensor 1 01.047 13 10 Edit Sensor +18 +1 Þ Sensors Setup Info Help レンジ設定 Range 8 .moi .txt Filter: All - Refresh Ŷ. 4 + Min: -40.103 Max: 131.152 Current: 25.845 設定するセンサーを選択しダブルクリック Parameters Constants 🗹 Active 🗹 Visible 🔲 Rate Of Change Charts (MOI社センサーの場合) Name Value ID: os4200 パラメータ設定 Lambda0S -23.7413 C3 4.13980947477103 Group: Group 1 ~ C2 18843.3096330642 C1 28589996.1036361 ~ Type: Temperature C0 -14459427071.5871 # Averages: 1 Image Minimum: -20.000 Maximum: 100.000 Update Delete Warn Thresh.: 0.80 (0.0 - 1.0) Expression: C3\*(FBG\_A1+Lambda0S)^3+C2\*(FBG\_A1+Lambda0S)^2+C1\*(FBG\_A1+Lambda0S) サブ演算式の設定 +00 Save Expression is valid Sub-Expressions Expression Compensation ID Alerts None ~ ~ None ~ None oĸ Cancel Apply Settings ID X tower\_temp\_os4100 C V tower\_strain\_os3100 με is town os4200 C Range Min. Alarm Min. ■ ENLIGHT > Sensors > Sensors > Add Sensor > Edit Sensors > Setup Tab X Relative T 59 460 -39.460 -2554.555 -20.000 -1000.000 -59.9/2.7/100.4 3755.35 -40.103 pile\_temp\_os4200 + -30.0/-3.1/30.0 1250 260 Help Add Sensor <u>+1</u> + Filter: All 🗸 Group 1 🗸 Refresh Etc. ENLIGHT > Sensors > Sensors

## 🛛 Range | センサーのレンジ設定

ENLIGHT > Sensors > Sensors > Add Sensor > Edit Sensors > Setup Tab > Range

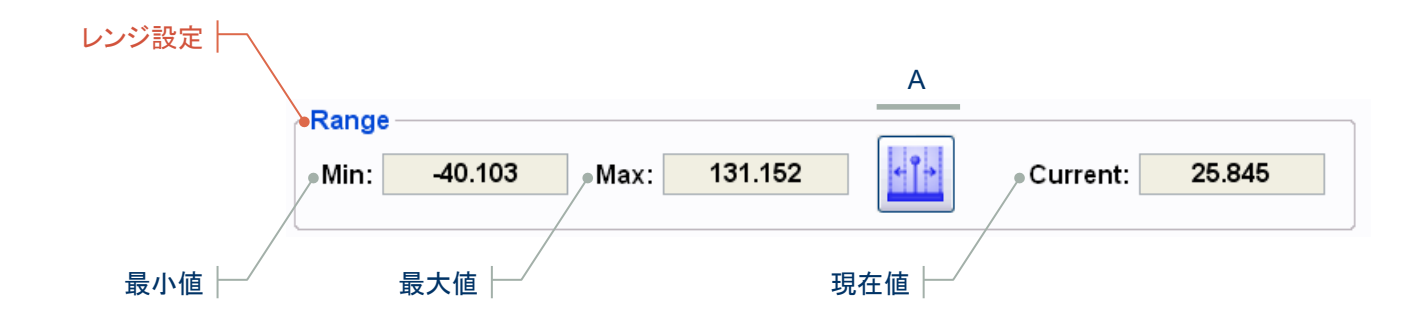

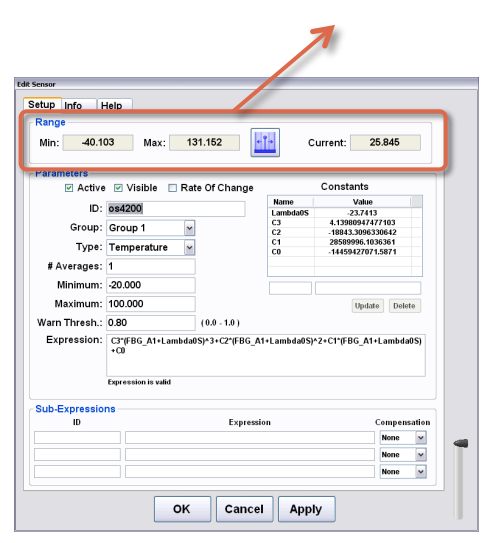

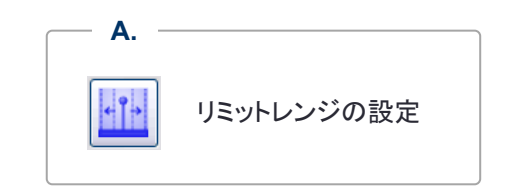

Initialization Acquisition Sensors Charts Image Save Alerts Settings

Help

ENLIGHT > Sensors > Sensors > Add Sensor > Edit Sensors > Setup Tab

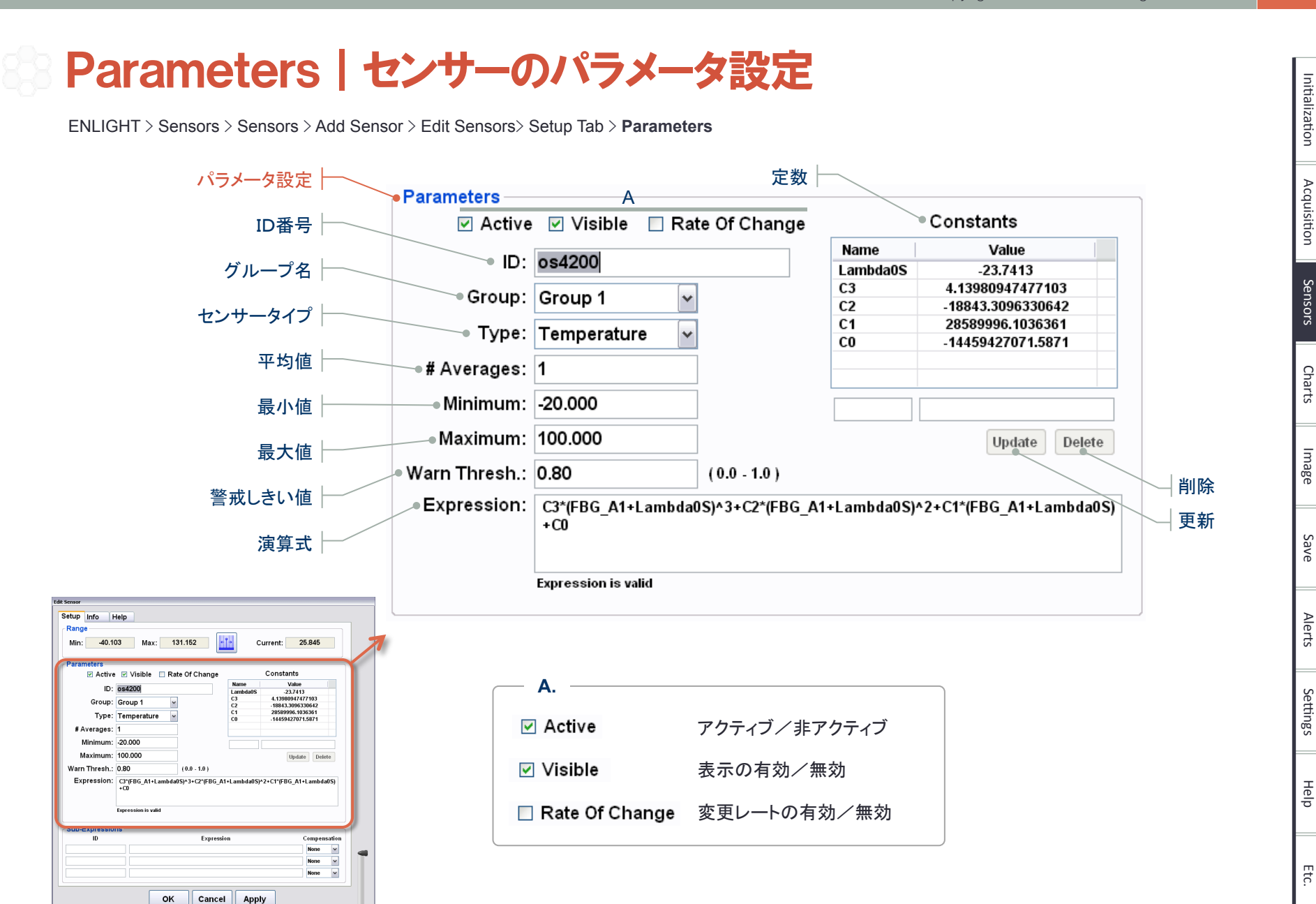

Micron Optics Inc. ENLIGHT 1.0 Quick Start User Guide Rev 1.1 Copyright<sup>®</sup> 2012 CMIWS All Rights Reserved. 23

ENLIGHT > Sensors > Sensors > Add Sensor > Edit Sensors > Setup Tab

## Sub-Expressions | サブ演算式の設定

ENLIGHT > Sensors > Sensors > Add Sensor > Edit Sensors > Setup Tab > Sub-Expressions

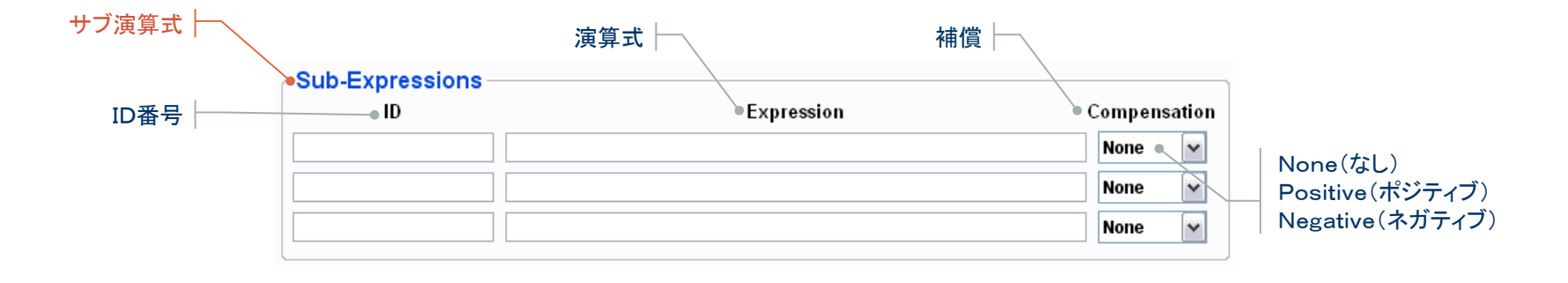

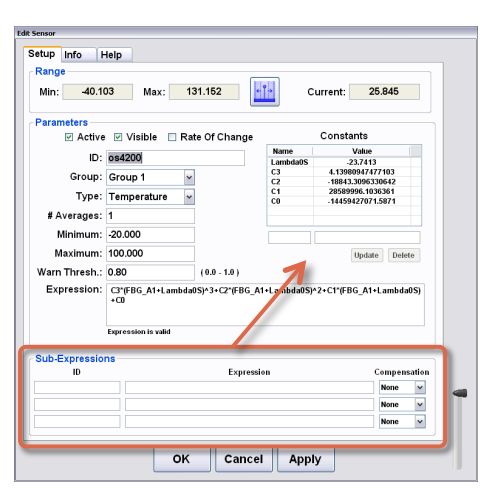

ENLIGHT > Sensors > Sensors > Add Sensor > Edit Sensors > Setup Tab

Etc.

Initialization

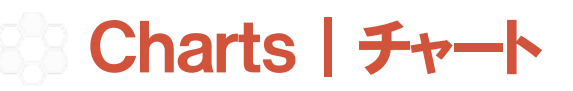

ENLIGHT > Charts Tab

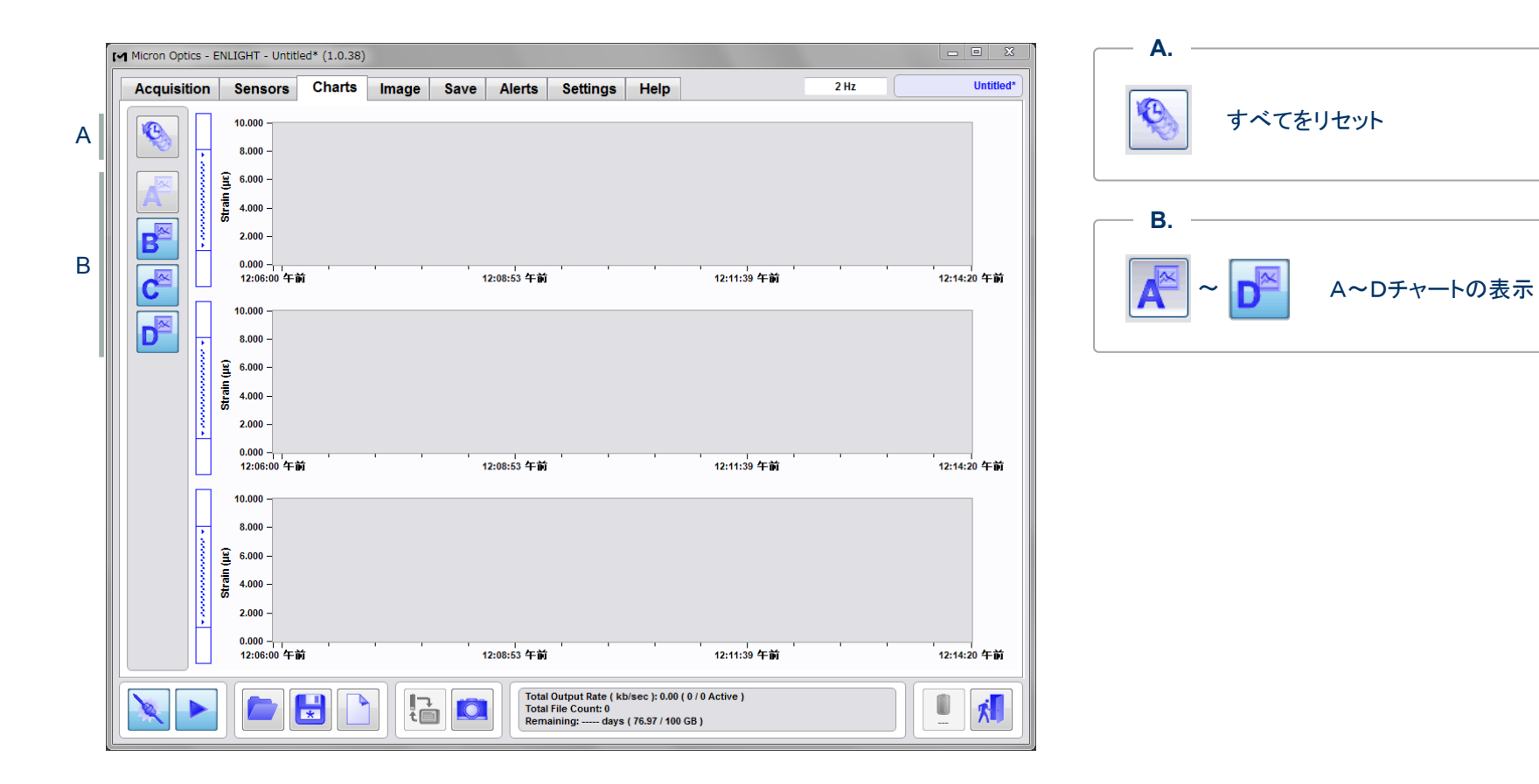

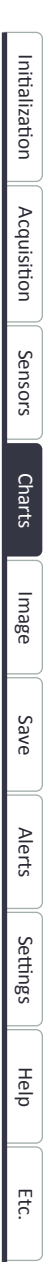

#### ENLIGHT | クイック スタート ユーザーガイド

Micron Optics Inc. ENLIGHT 1.0 Quick Start User Guide Rev 1.1 Copyright<sup>©</sup> 2012 CMIWS All Rights Reserved.

#### **Charts**

ENLIGHT > Charts Tab

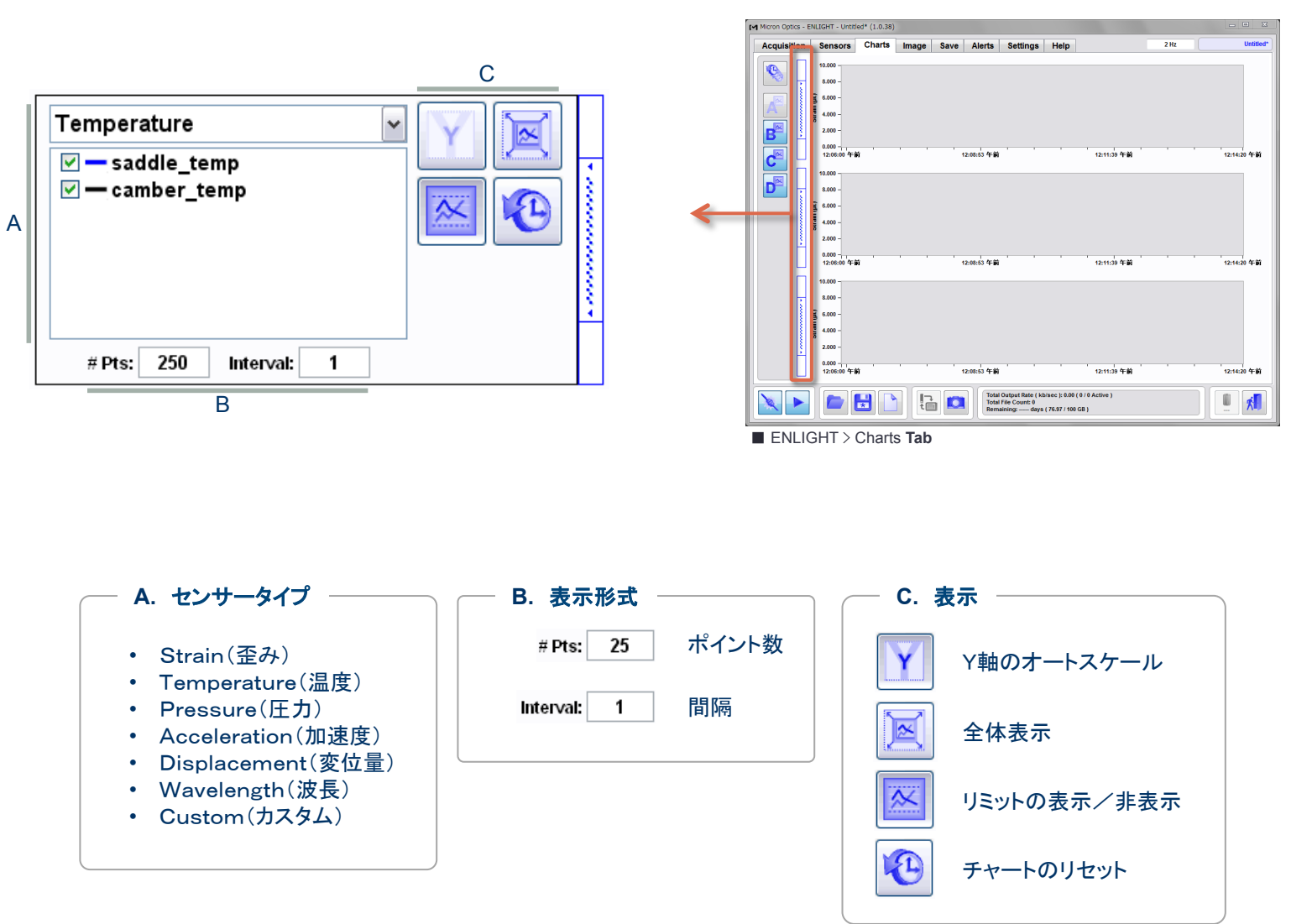

26

Initialization

Acquisition

Sensors

Charts

Image

Save

Alerts

Settings

Help

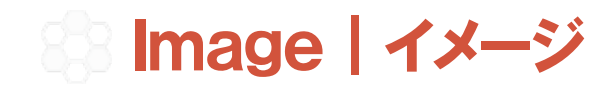

ENLIGHT > Image Tab

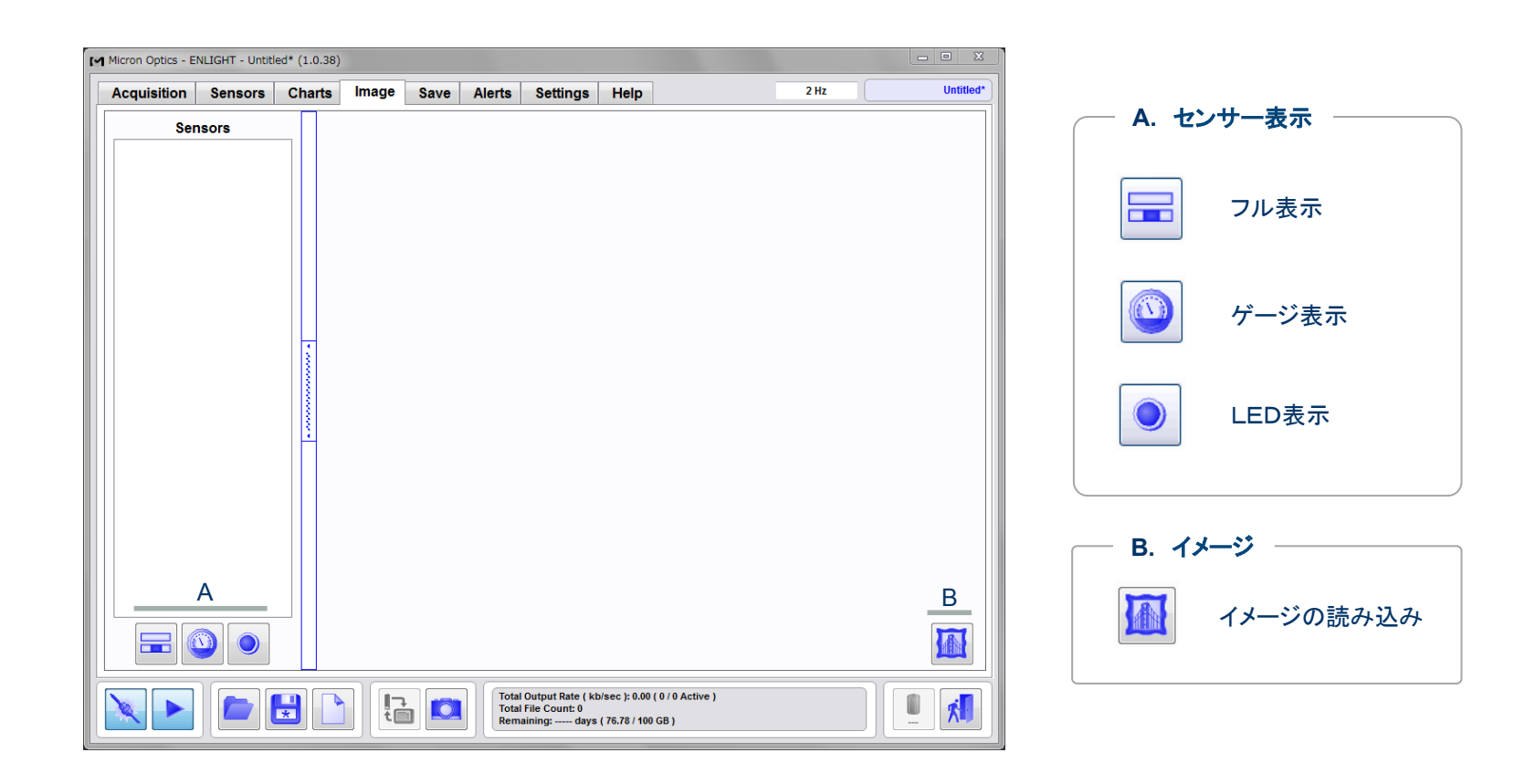

| ENLIGHT > Save Tab |                                                                                                    |
|--------------------|----------------------------------------------------------------------------------------------------|
|                    | Saveタブを選択                                                                                                   |
|                    | Micron Optics - ENLIGHT - Untitled* (1.0.38)                                                                |
| フィグレーションの保存 │      | Acquisition Sensors Charts image Save Alerts Settings Help 2 nz Ontoned                                     |
|                    | Path: \\\\\\\\\\\\\\\\\\\\\\\\\\\\\\\\\\\\                                                                  |
|                    |                                                                                                    |
| コーカルデータの保存 🏱       | # Pre-Trigger Scans: 1 E-Mail Address:                                                                      |
|                    | Local Data Saving                                                                                           |
|                    | Sensors     Peak Wavelengths     Events       Sensors     Image: Peak s     Image: Peak s     Image: Peak s |
|                    | e-mail Interleave: 1 2 C C C C C C C C C C C C C C C C C C                                                  |
|                    | Sensors 2 Spectral Response                                                                                 |
|                    | e-mail Interleave: 1 e-mail Interleave: 60                                                                  |
|                    |                                                                                                    |
|                    |                                                                                                    |
|                    |                                                                                                    |
|                    |                                                                                                    |
|                    |                                                                                                    |
|                    |                                                                                                    |
|                    |                                                                                                    |
|                    |                                                                                                    |

Initialization Acquisition Sensors Charts Image Save Alerts Settings Help

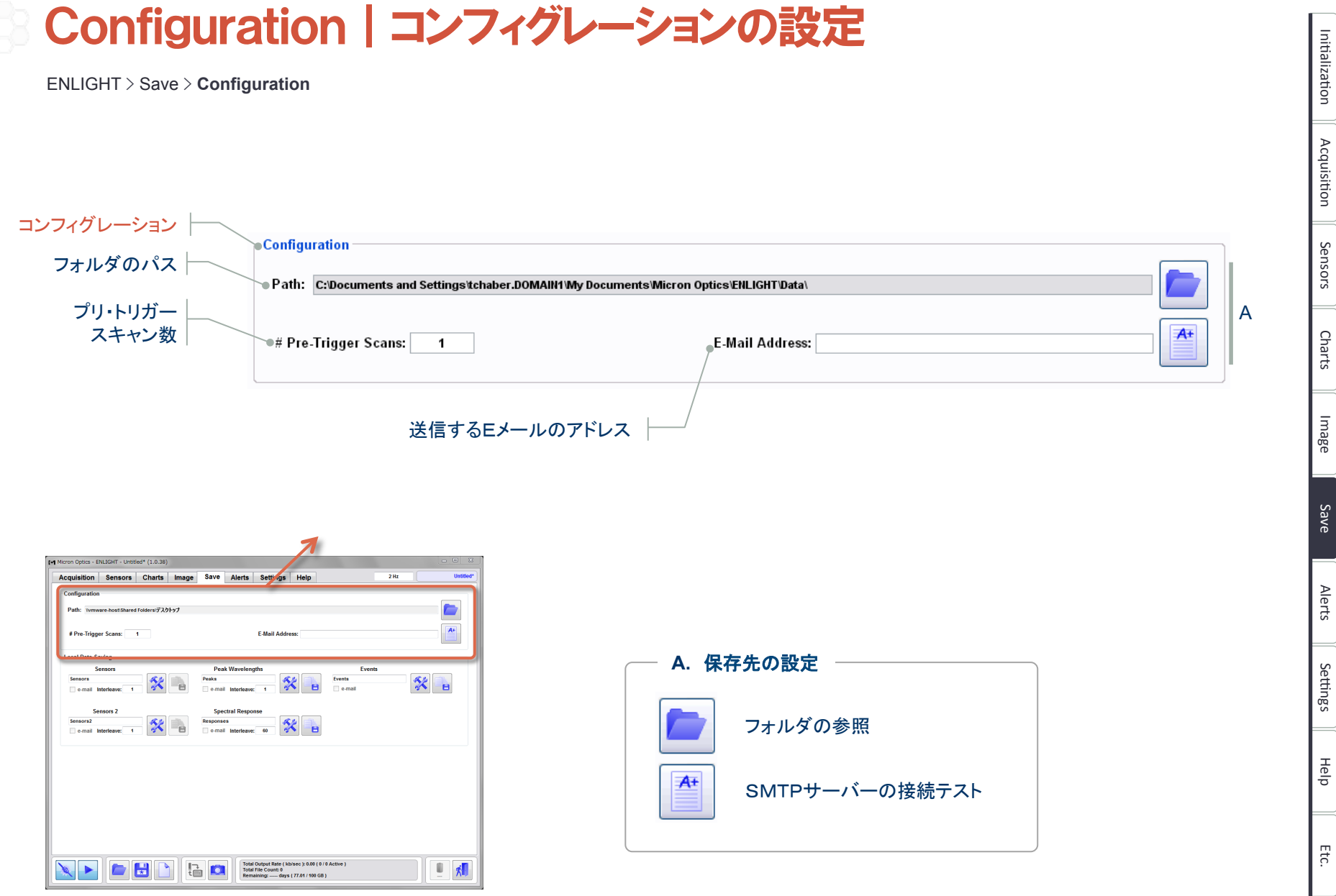

ENLIGHT > Save Tab

## Local Data Saving | ローカル・データの保存

ENLIGHT > Save > Local Data Saving

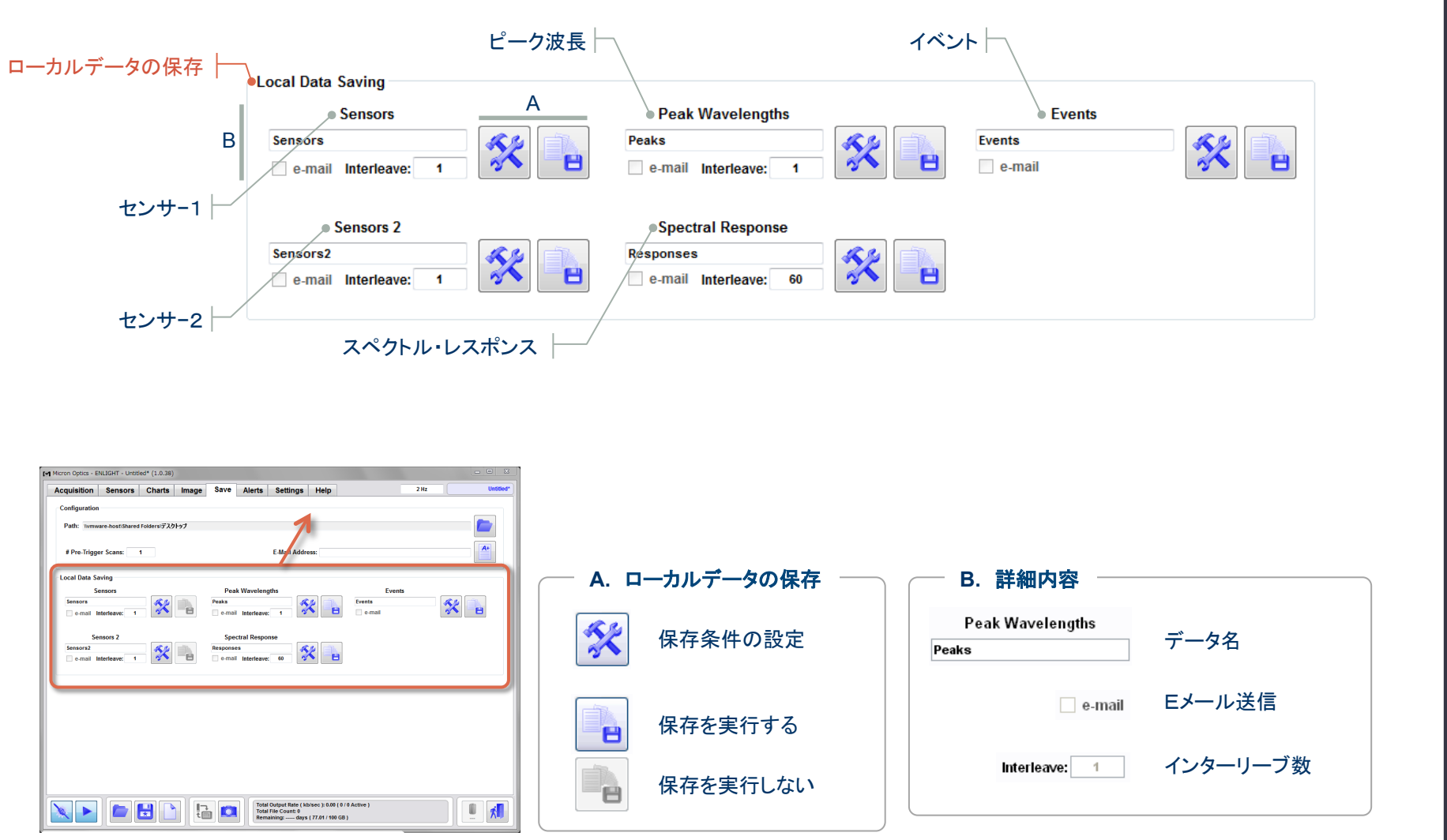

■ ENLIGHT > Save Tab

Initialization

Acquisition

Sensors

Charts

Image

Save

Alerts

Settings

Help

#### Edit Local Data Saving | ローカル・データの保存設定

ENLIGHT > Save > Local Data Saving > Edit Data Logging Settings > Edit Local Data Saving

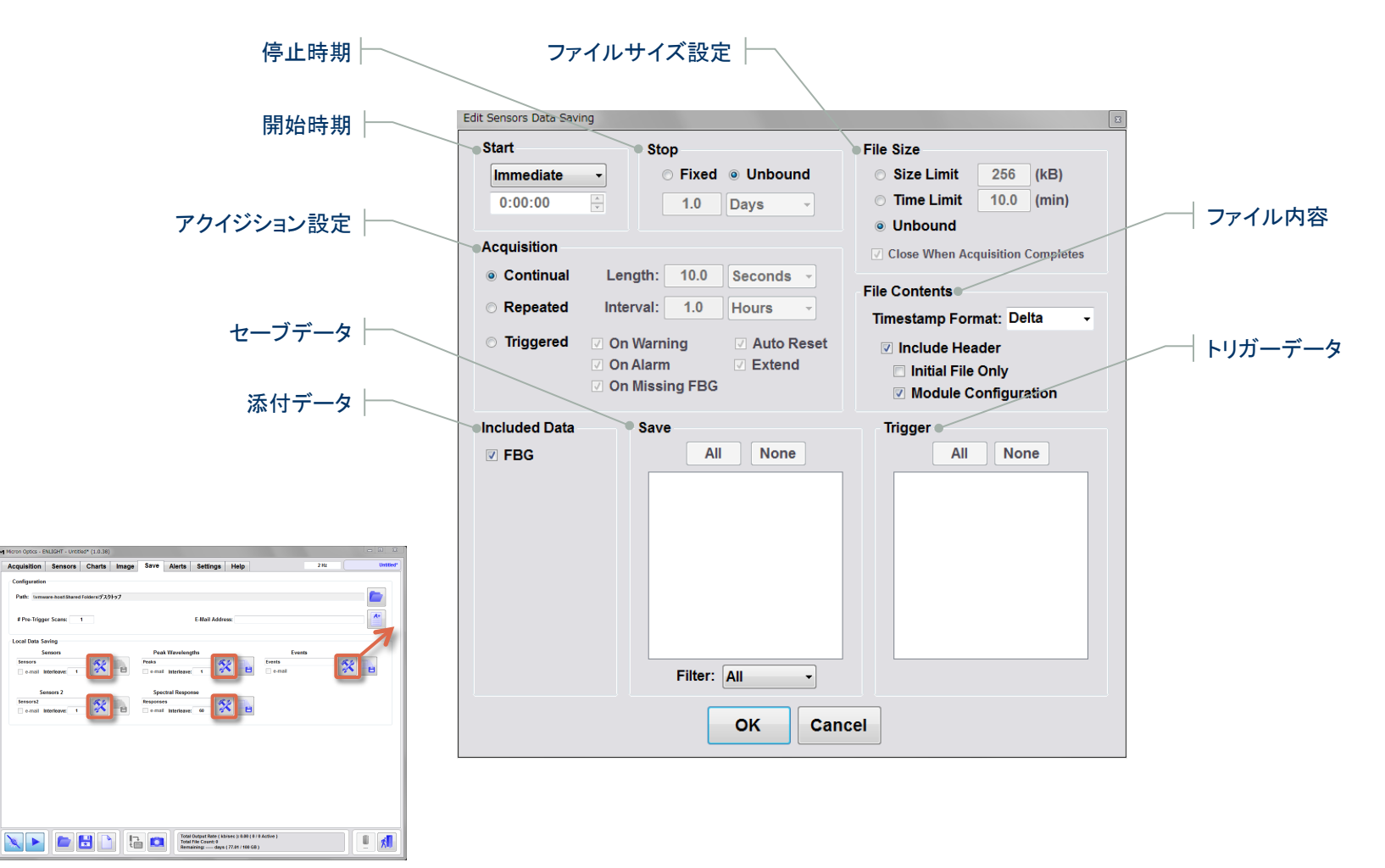

■ ENLIGHT > Save Tab

Initialization

Acquisition

Sensors

Charts

Image

Save

Alerts

Settings

Help

Initialization

Acquisition

Sensors

Charts

Image

Save

Alerts

Settings

Help

Etc.

## Start/Stop | 保存の開始・停止設定

ENLIGHT > Save > Local Data Saving > Edit Data Logging Settings > Edit Local Data Saving > Start / Stop

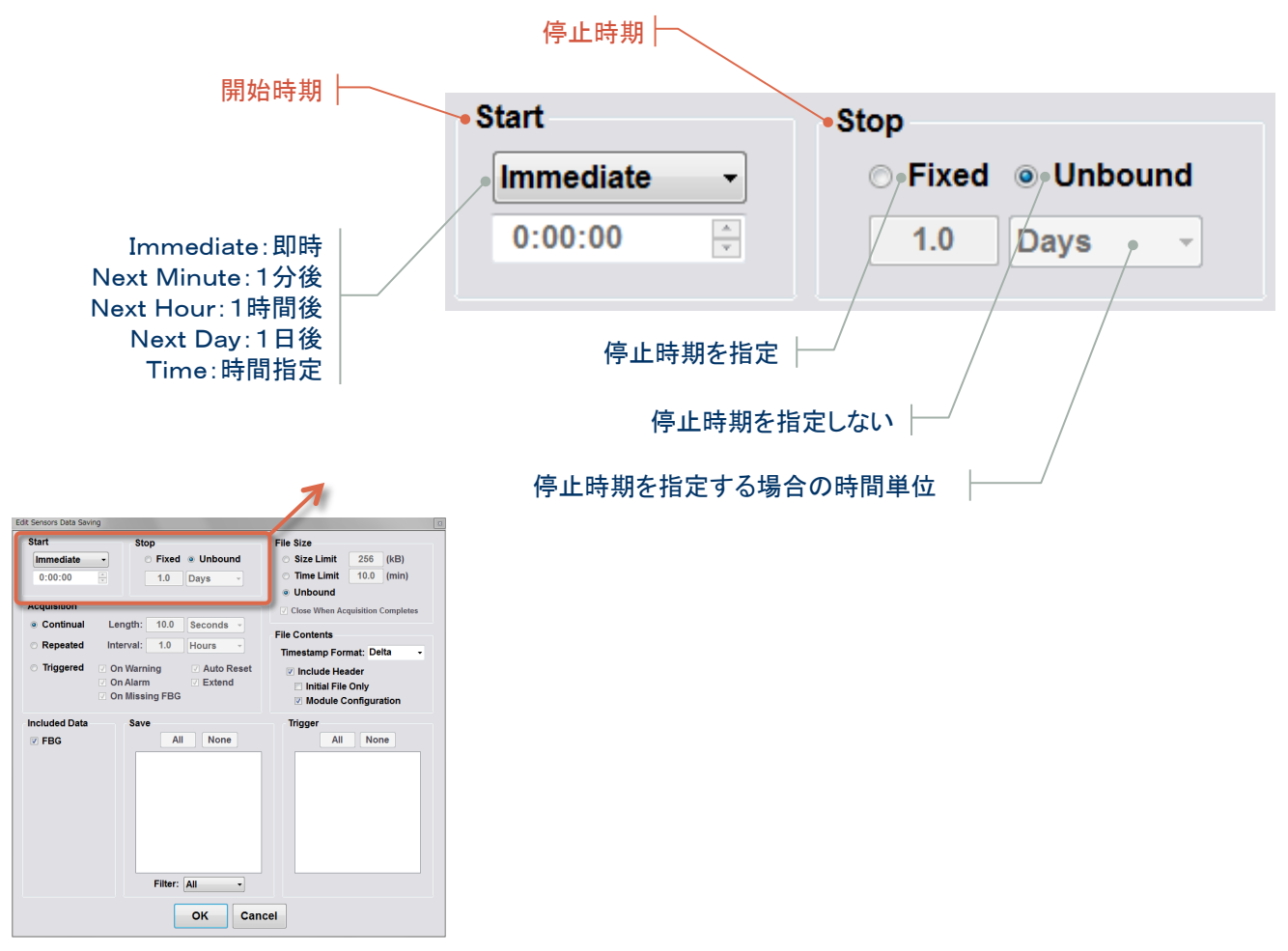

■ ENLIGHT > Save > Local Data Saving > Edit Data Logging Settings > Edit Local Data Saving

## Acruisition | 保存のアクイジション設定

ENLIGHT > Save > Local Data Saving > Edit Data Logging Settings > Edit Local Data Saving > Acquisition

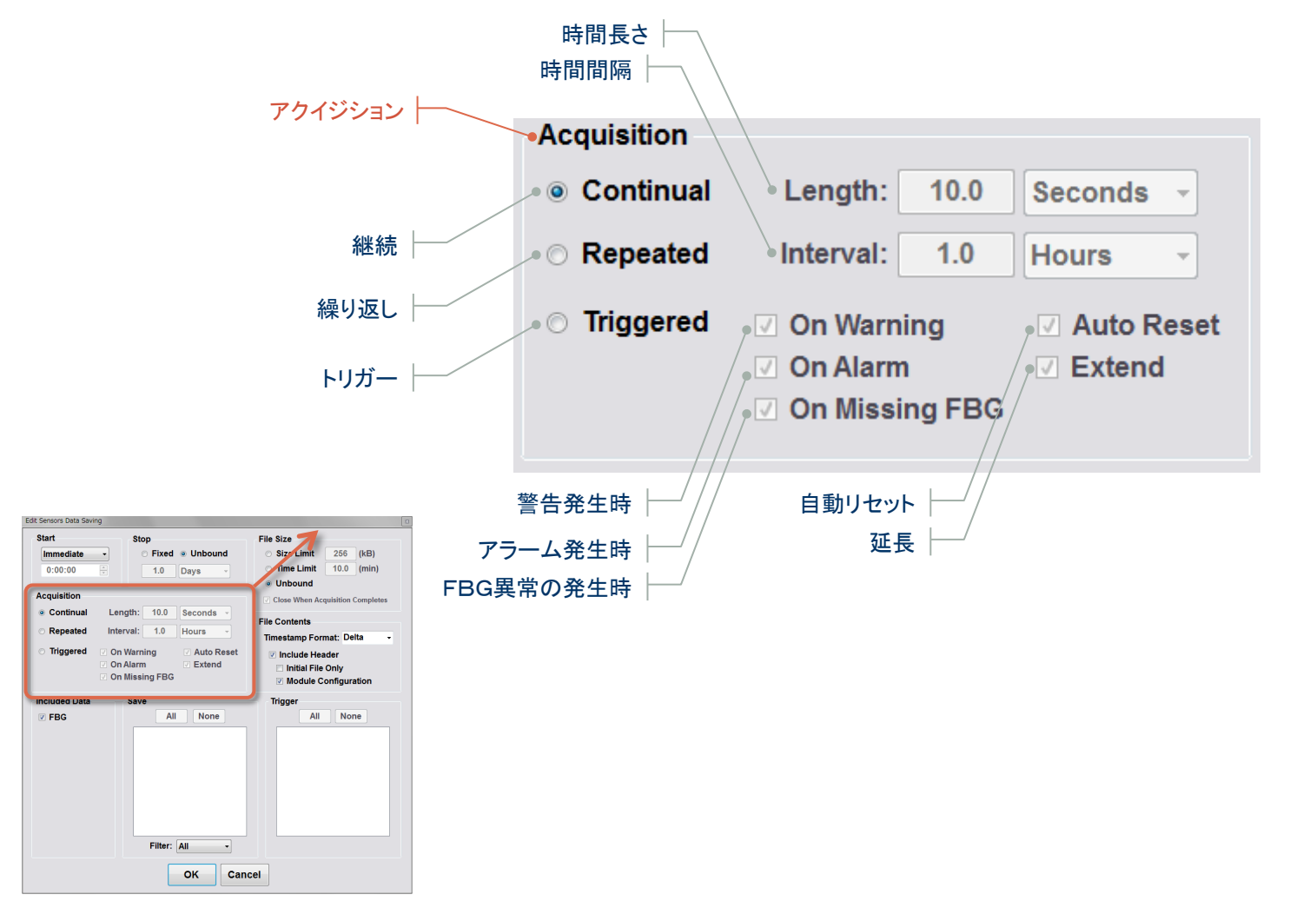

■ ENLIGHT > Save > Local Data Saving > Edit Data Logging Settings > Edit Local Data Saving

Initialization

Etc.

Alerts

Initialization

Acquisition

Sensors

Charts

Image

Save

Alerts

Settings

Help

Etc.

## File Size/File Contents | 保存のファイル設定

ENLIGHT > Save > Local Data Saving > Edit Data Logging Settings > Edit Local Data Saving > File Size / File Contents

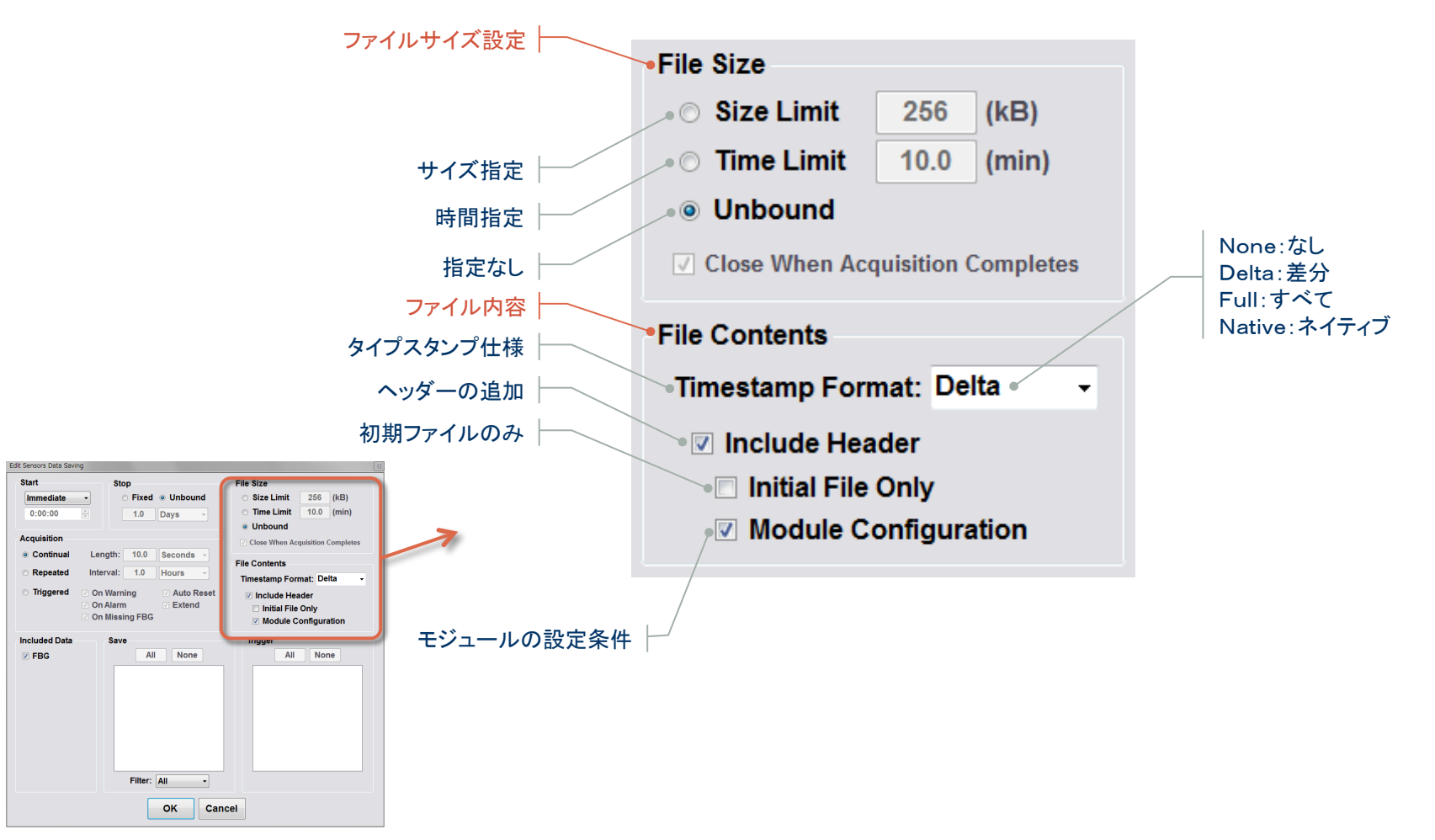

■ ENLIGHT > Save > Local Data Saving > Edit Data Logging Settings > Edit Local Data Saving

# 🛞 Alerts | アラート

ENLIGHT > Alerts Tab

|         | Alertsタブを選                                                                                                    | 択 ——                    | ÷                     | ・ウンド通知設定                                                                                          |                                               |                                                                                                    |
|---------|----------------------------------------------------------------------------------------------------|-------------------------|-----------------------|---------------------------------------------------------------------------------------------------|-----------------------------------------------|----------------------------------------------------------------------------------------------------|
|         | Micron Optics - ENLIG                                                                                                    | HT - Untitled* (1.0.38) |                       |                                                                                                   | <u>,                                     </u> |                                                                                                    |
| メッセージ通知 | Acquisition Se                                                                                                    | ensors Charts Image     | Save Alerts           | Settings Help                                                                                     | 2 Hz                                          | Untitled*                                                                                                    |
|         | Message Notificatio                                                                                                    | n                       |                       |                                                                                                   |                                               | Sound Notifcation                                                                                                    |
| イベントログ  | Name                                                                                                    | E-Mail Add              | ress                  | Notification Delay (sec):                                                                         |                                               | <ul> <li>Play On Alarm</li> <li>Latch On Alarm</li> <li>Play On Warning</li> <li>Latch On Warning</li> <li>Latch On Warning</li> <li>Interval (sec)</li> <li>1.0</li> </ul> |
|         | Event Log                                                                                                    |                         |                       |                                                                                                   |                                               |                                                                                                    |
|         | Date           Image: Constraint of the second second seco | Severity                | Type D                | escription                                                                                        |                                               |                                                                                                    |
|         |                                                                                                    |                         | Total<br>Total<br>Rem | Output Rate ( kb/sec ): 0.00 ( 0 / 0 Active )<br>File Count: 0<br>aining: days ( 77.01 / 100 GB ) |                                               |                                                                                                    |

Settings

Help

#### Message Notification | メッセージ通知

ENLIGHT > Alerts > Notification

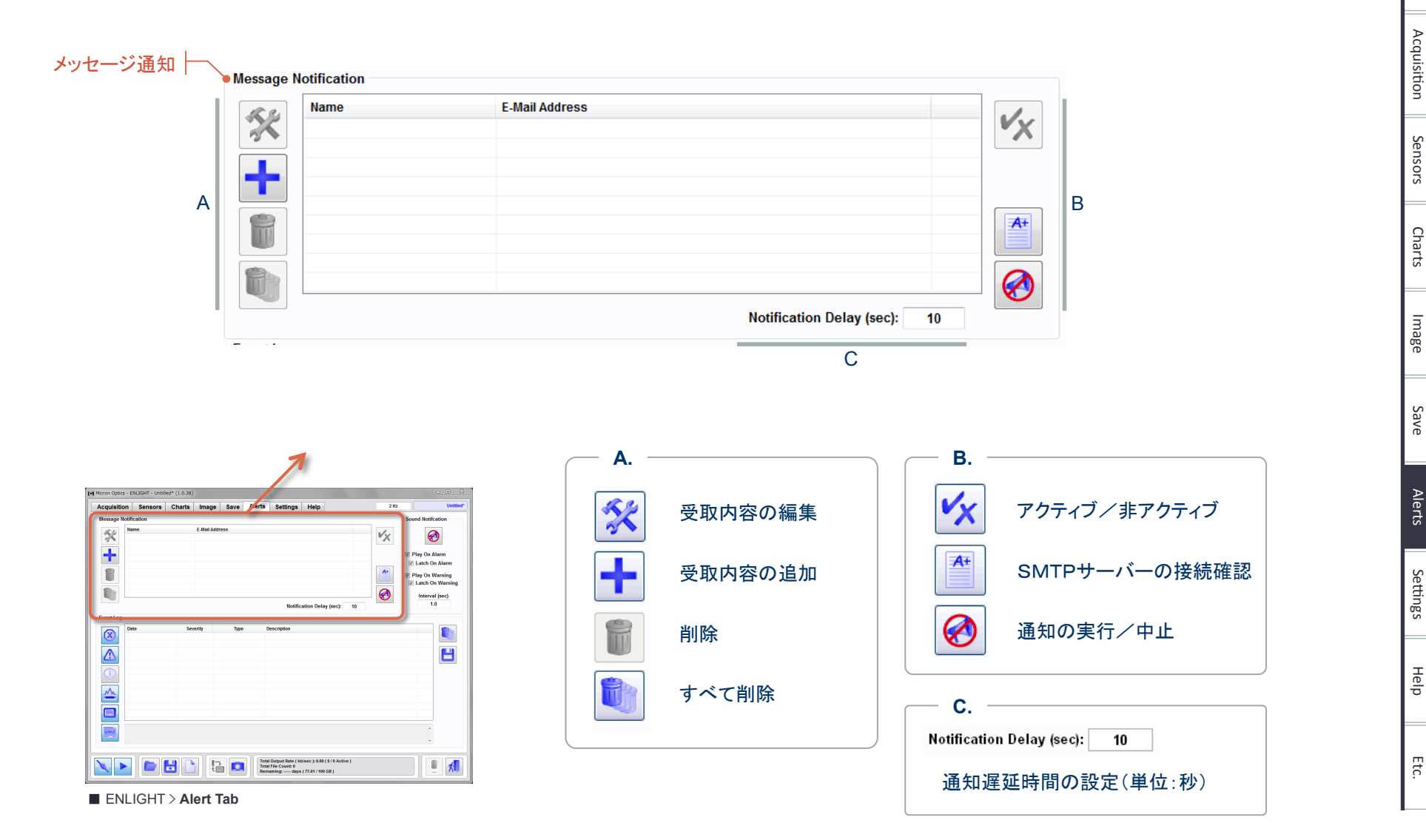

Initialization

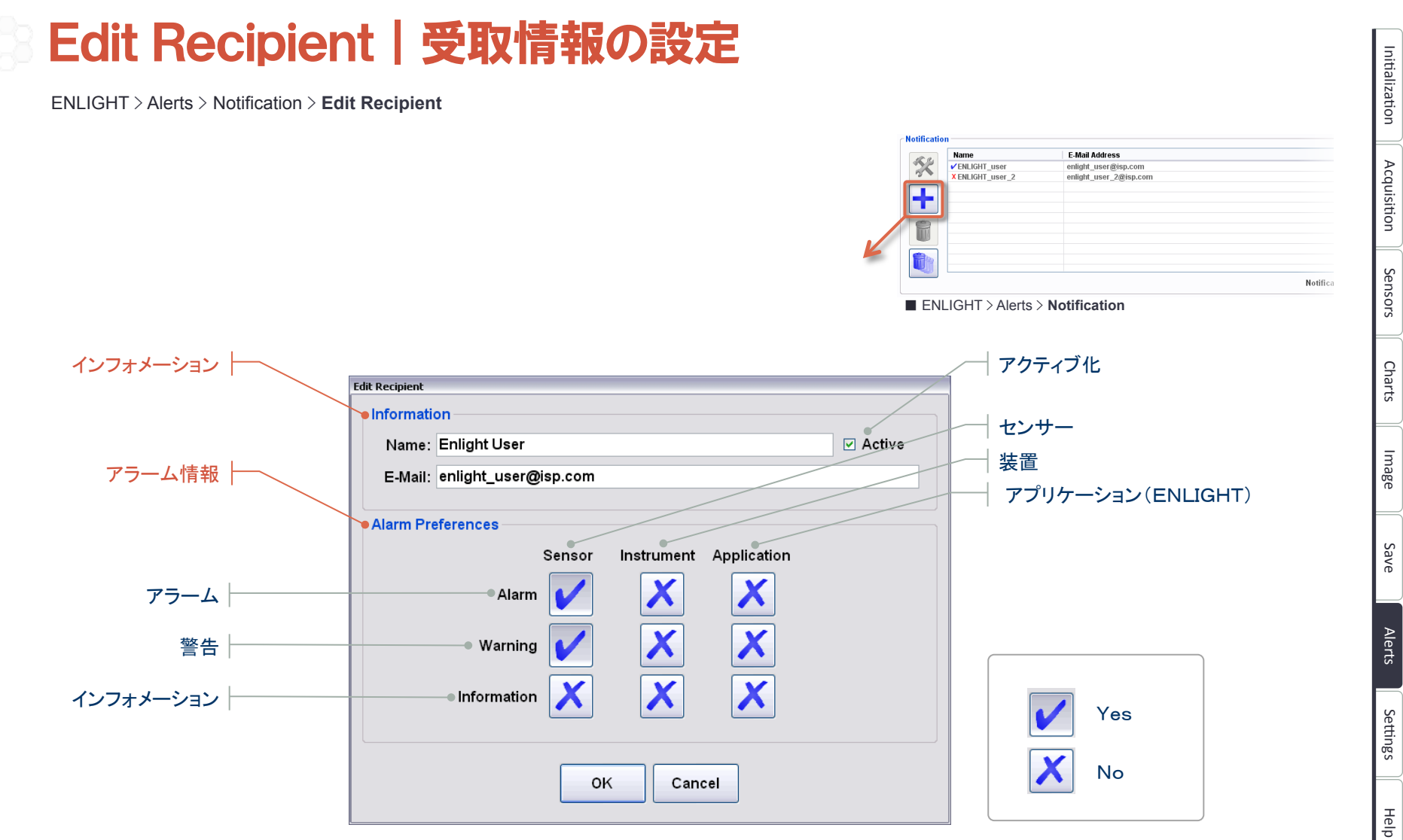

![](_page_37_Picture_2.jpeg)

ENLIGHT > Alerts > Sound Notification

![](_page_37_Figure_4.jpeg)

![](_page_37_Figure_5.jpeg)

| A. ታ                                                                                                    | ウンド通知の実行・中止 |  |
|----------------------------------------------------------------------------------------------------|-------------|--|
|                                                                                                    | 実行          |  |
| $\textcircled{\label{eq:linear}{\label{eq:linear}{e$ | 中止          |  |
|                                                                                                    |             |  |

Initialization Acquisition Sensors Charts Image Save Alerts

Settings Help

ENLIGHT > Alert Tab

## Event Log | イベントログ

ENLIGHT > Alerts > Event Log

|                       | Date                 | Severity    | Туре        | Description                                                            | ^ |          |
|-----------------------|----------------------|-------------|-------------|------------------------------------------------------------------------|---|----------|
|                       | 6/26/2008 3:08:43 PM | Information | Sensor      | 'cs_4' expression status changed to 'True'                             |   | <b>2</b> |
|                       | 6/26/2008 3:08:43 PM | Information | Sensor      | 'cs_4' expression changed from " to '0'                                |   |          |
|                       | 6/26/2008 3:08:43 PM | Information | Application | Transducer 'cs_4' added                                                | - |          |
|                       | 6/26/2008 3:08:35 PM | Information | Sensor      | 'cs_3' expression status changed to 'True'                             |   |          |
|                       | 6/26/2008 3:08:35 PM | Information | Sensor      | 'cs_3' expression changed from " to '0'                                |   |          |
| <u> </u>              | 6/26/2008 3:08:35 PM | Information | Application | Transducer 'cs_3' added                                                |   |          |
|                       | 6/26/2008 3:08:27 PM | Information | Sensor      | 'cs_2' expression status changed to 'True'                             |   |          |
|                       | 6/26/2008 3:08:27 PM | Information | Sensor      | 'cs_2' expression changed from " to '0'                                |   |          |
| $\mathbf{\mathbf{v}}$ | 6/26/2008 3:08:27 PM | Information | Application | Transducer 'cs_2' added                                                |   |          |
|                       | 6/26/2008 3:07:40 PM | Information | Application | Configuration saved to 'Monitoring Station 2.cfg' on 6/26/2008 3:07 PM |   |          |
| $\Delta \Delta $      | 6/26/2008 3:07:40 PM | Information | Application | Configuration successfully saved to 'Monitoring Station 2.cfg'         |   |          |
|                       | 6/26/2008 3:06:55 PM | Alarm       | Sensor      | FBG 'A3' could not be located in wavelength range (1539.29 nm, 1541    |   |          |
|                       | 6/26/2008 3:01:15 PM | Alarm       | Sensor      | Transducer 'saddle_strain' value of 360.36 has exceeded its alarm lim  |   |          |
|                       | 6/26/2008 3:00:50 PM | Warning     | Sensor      | Transducer 'saddle_strain' value of 218.61 has exceeded its warning I  |   |          |
| active a              | 6/26/2008 2:58:44 PM | Information | Instrument  | Scanning enabled                                                       |   |          |
|                       | 6/26/2008 2:58:43 DM | Information | Instrument  | Port 16 disabled                                                       | V |          |

![](_page_38_Figure_5.jpeg)

■ ENLIGHT > Alert Tab

![](_page_38_Figure_7.jpeg)

Initialization

Acquisition

Sensors

Charts

Image

Save

Alerts

Settings

Help

![](_page_39_Picture_2.jpeg)

![](_page_40_Figure_2.jpeg)

## Nortification | 通知の基本設定

ENLIGHT > Setting > Notification

![](_page_41_Figure_4.jpeg)

![](_page_41_Figure_5.jpeg)

![](_page_41_Picture_6.jpeg)

#### Configuration Notes | コンフィグレーションの説明

ENLIGHT > Setting > Configuration Notes

![](_page_42_Figure_4.jpeg)

| Acquisition                              | Sensors                    | Charts   | Image            | Save           | Alerts                | Settings                                          | Help                                                                                           | 2 Hz                                  |             | Untitle |
|------------------------------------------|----------------------------|----------|------------------|----------------|-----------------------|---------------------------------------------------|------------------------------------------------------------------------------------------------|---------------------------------------|-------------|---------|
| Hardware<br>IP Address:<br>Port:         | ENL<br>10.0.0.122<br>50000 | IGHT Rev | Serial<br>FW Ren | #: SI<br>/:: 2 | ABAS                  | Notificatio                                       | n<br>E-mail Address                                                                            | Pending Mess<br>0<br>(15 minute retry | interval)   |         |
| Timeout (sec).                           |                            |          | 1                |                |                       | IP Addro<br>localhor<br>Usernar                   | ess or Name<br>st<br>ne                                                                        | Port<br>25<br>Password                | 🛛 SSL       |         |
| Configuration I<br>Name:<br>Description: | Notes                      |          |                  |                |                       | Applicatio<br>Virtu<br>Dista                      | n Settings<br>tal Keyboard & Keypad<br>t Configuration<br>ance Compensation<br>lay Full Screen | Remote Com<br>Port: 1853              | #Clients: 0 |         |
| File Path<br>C:Wsers                     | ыка                        |          |                  |                |                       |                                                   |                                                                                                |                                       |             | ÷       |
| Firmware Upg<br>File Path & Na           | ade<br>me                  |          |                  |                | •                     | News &                                            | k Updates<br>ow On Facebook Folk                                                               | ow On Twitter                         |             |         |
|                                          |                            | 8        |                  | )              | Total<br>Total<br>Rem | Output Rate ( kt<br>File Count: 0<br>aining: days | alsec ): 0.00 ( 0 / 0 Active )<br>( 77.01 / 100 GB )                                           |                                       |             | ×       |

Help

#### Application Settings | アプリケーションの設定

ENLIGHT > Setting > Application Settings

![](_page_43_Figure_4.jpeg)

| Acquisition                                        | Sensors                       | Charts    | Image                              | Save                    | Alerts                  | Settings                                          | Help                                                                                         | 2 Hz                                                                |                               | Untitle |
|----------------------------------------------------|-------------------------------|-----------|------------------------------------|-------------------------|-------------------------|---------------------------------------------------|----------------------------------------------------------------------------------------------|---------------------------------------------------------------------|-------------------------------|---------|
| Hardware<br>IP Address:<br>Port:<br>Timeout (sec): | ENL<br>10.0.122<br>50000<br>5 | IGHT Rev: | 1.0.38<br>Serial<br>FW Re<br>SL Co | #: SI<br>v.: :<br>re: S | IABAS<br>2.105<br>5M125 | Notificatio<br>Return I<br>IP Addro<br>Usernan    | n<br>E-mail Address<br>ess or Name<br>st<br>ne                                               | Pending Messa<br>0<br>(15 minute retry ir<br>Port<br>25<br>Pastword | ges<br>(erval)                |         |
| Configuration I<br>Name:<br>Description:           | Notes                         |           |                                    |                         |                         | Applicatio<br>Virtu<br>Lock<br>Dista              | n Settings<br>Ial Keyboard & Keypad<br>Configuration<br>ance Compensation<br>Iay Full Screen | Remote Come<br>Port 1853                                            | nand Interface<br>#Clients: 0 | ]       |
| Module Diagno                                      | istics                        |           |                                    |                         |                         |                                                   |                                                                                              |                                                                     |                               |         |
| C:\Users                                           |                               |           |                                    |                         |                         |                                                   |                                                                                              |                                                                     |                               | +       |
| Firmware Upg<br>File Path & Na                     | rade<br>ime                   |           |                                    |                         | •                       | News 8                                            | k Updates<br>ow On Facebook Fol                                                              | low On Twitter                                                      |                               |         |
|                                                    |                               | 9         |                                    | a 🖸                     | Total<br>Total<br>Rem   | Output Rate ( kt<br>File Count: 0<br>aining: days | sisec ): 0.00 ( 0 / 0 Active )<br>( 77.01 / 100 GB )                                         |                                                                     |                               | ×1      |

## <sup>8</sup> Module Diagnostic | モジュール診断

ENLIGHT > Setting > Module Diagnostic

![](_page_44_Figure_4.jpeg)

| loguisidon                            | Sensors           | Charts | Image            | Save  | Alerts | Settings                        | Help                                                                                        | 2 Hz                                           | Until                      |
|---------------------------------------|-------------------|--------|------------------|-------|--------|---------------------------------|---------------------------------------------------------------------------------------------|------------------------------------------------|----------------------------|
| Hardware<br>IP Address<br>Port        | ENL<br>10.0.0.123 |        | Serial<br>FW Res | #: SI | ABAS   | Notificatio                     | n<br>E-mail Address                                                                         | Pending Message<br>0<br>(15 minute retry inter | s<br>Invel)                |
| Timeout (sec)                         | . 5               |        | SL Cor           | e: 3  | an25   | IP Addre<br>localhor<br>Usernar | ess or Name<br>It<br>ne                                                                     | Port<br>25<br>Password                         | 🖹 SSL                      |
| Configuration<br>Name<br>Description  | Notes<br>:        |        |                  |       |        | Applicatio<br>Virtu<br>Dista    | n Sittings<br>II Keyboard & Keypad<br>Configuration<br>Ince Compensation<br>lay Full Screen | Remote Comma<br>Port: 1853 #                   | nd Interface<br>Clients: 0 |
| Module Diagn<br>File Path<br>C:\Users | ostics            |        |                  |       |        |                                 |                                                                                             |                                                | +                          |
|                                       |                   | -      |                  |       |        |                                 |                                                                                             |                                                |                            |
| File Path & N                         | ame               |        |                  |       | 1      | Eolk                            | w On Facebook Foll                                                                          | low On Twitter                                 |                            |

A. モジュール診断結果の保存
 フォルダの参照
 ▼ モジュール診断結果のダウンロード

![](_page_45_Picture_2.jpeg)

ENLIGHT > Setting > **Firmware Upgrade** 

![](_page_45_Figure_4.jpeg)

| Acquisition                                                 | Sensors     | Charts | Image                                           | Save | Alerts         | Settings                                                                                                    | Help                           | 2 Hz                                          | Untit |
|-------------------------------------------------------------|-------------|--------|-------------------------------------------------|------|----------------|----------------------------------------------------------------------------------------------------|--------------------------------|-----------------------------------------------|-------|
| Hardware ENLIGHT F<br>IP Address: 10.0.0.122<br>Port: 50000 |             |        | V: 1.0.38<br>Serial #: SIABAS<br>FW Rev.: 2.105 |      |                | Notificatio                                                                                                    | n<br>-mail Address             | Pending Messages 0 (15 minute retry interval) |       |
| Timeout (sec): 5 SL Core: SM125                             |             |        |                                                 |      | im125          | IP Address or Name Port<br>localitost 25 II SSL<br>Username Password II Login                                                                                          |                                |                                               |       |
| Configuration Notes Name: Description:                      |             |        |                                                 |      |                | Application Settings<br>Virtual Keyboard & Keypad Remote Command Interface<br>Lock Configuration Port: 1853 #Clients: 0<br>Interface CompanyIng<br>Display Full Screen |                                |                                               |       |
| Module Diagno<br>File Path<br>C:\Users                      | ostics      |        |                                                 |      |                |                                                                                                    |                                |                                               |       |
| Firmware Upg<br>File Path & No                              | rade<br>ame |        |                                                 | - [  | •              | lews &                                                                                                    | i Updates<br>ow On Facebook Ec | llow On Twitter                               |       |
|                                                             |             |        | 1                                               |      | Total<br>Total | Output Rate ( kb                                                                                                    | risec ): 0.00 ( 0 / 0 Active ) |                                               |       |

![](_page_45_Picture_6.jpeg)

Help

■ ENLIGHT > Setting Tab

#### ENLIGHT | クイック スタート ユーザーガイド

![](_page_46_Picture_2.jpeg)

ENLIGHT > Help Tab

![](_page_46_Picture_4.jpeg)